# Organisatie manual

In deze manual voor organisaties kun je nalopen hoe je als organisatie het Tadaah platform kunt gebruiken. De titels komen overeen met de tabjes in je accountomgeving. Kom je ergens niet uit? Neem dan gerust contact op met het Adviesteam van Tadaah.

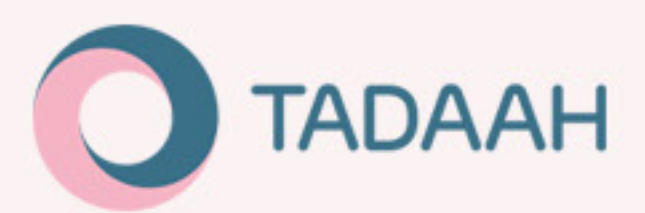

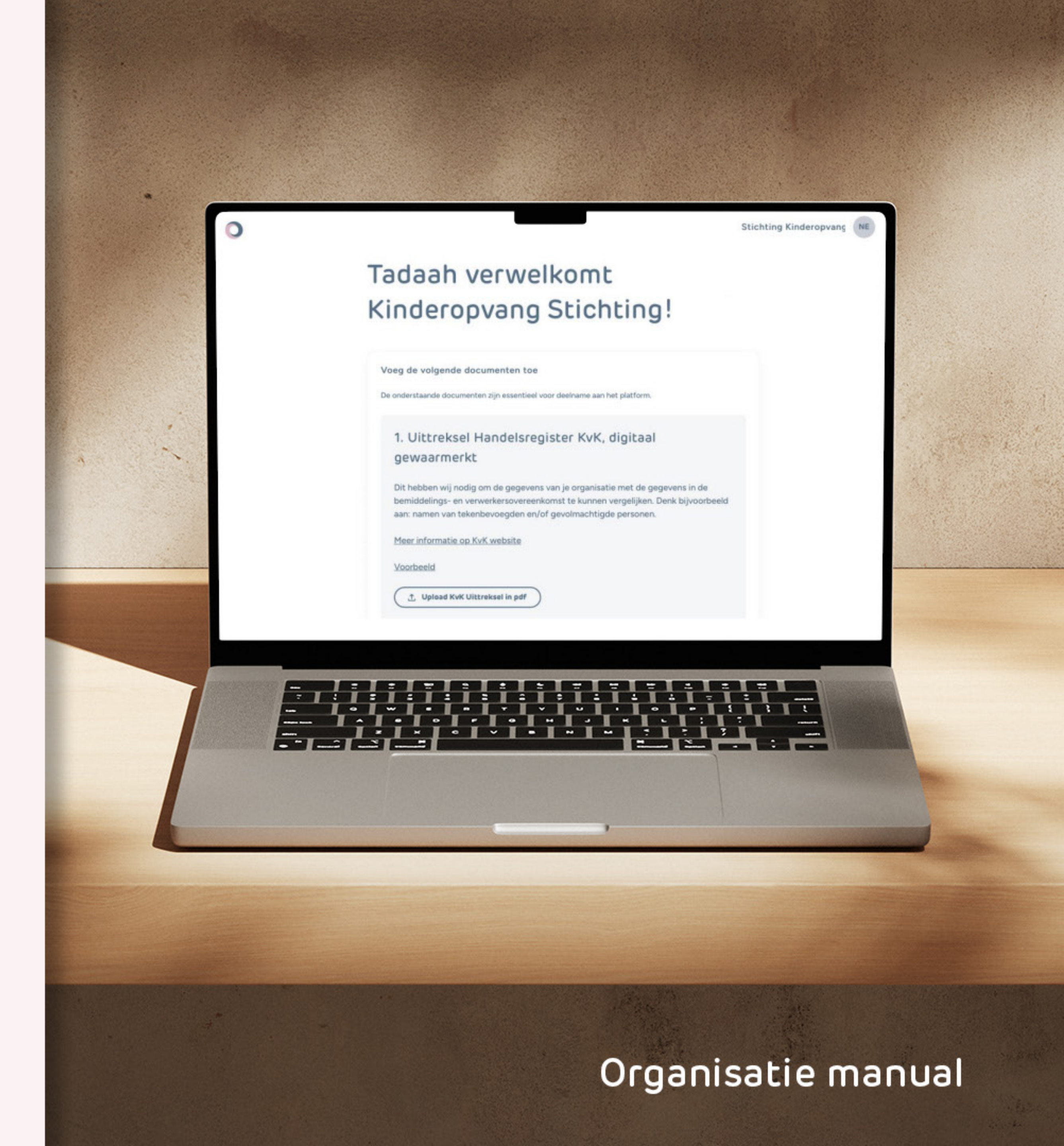

# Index

| <b>Nieuwe organisatie aanmaken</b><br>Organisatie, eerste vestiging en eerste gebruiker<br>(Super User) aanmaken | Be<br>OP |
|----------------------------------------------------------------------------------------------------|----------|
| Aan de slag                                                                                                    |          |
| Inloggen                                                                                                    | F9       |
| Meerdere organisaties beheren                                                                                    |          |
|                                                                                                    | Ve       |
| Diensten                                                                                                    | 106      |
| Toevoegen nieuwe losse diensten                                                                                  | Ge       |
| Freelancers uitnodigen                                                                                           | Ad       |
| Automatische selectie vs handmatige selectie                                                                     |          |
| Plaatsen oproep                                                                                                  | PR       |
| Meer informatie Interessedienst                                                                                  |          |
| Geplaatste dienst aanpassen                                                                                      | Ge       |
| Dienst annuleren                                                                                                 | Ree      |
| Uren aanpassen op gewerkte dienst                                                                                | Ree      |
| Stappen uren/vestiging aanpassen                                                                                 | Su       |
| Uren goedkeuren                                                                                                  | Alle     |
| Wijzigingen toebrengen                                                                                           |          |
| Verder in Diensten                                                                                               | Co       |
| Vervallen platform functies                                                                                      |          |
|                                                                                                    |          |

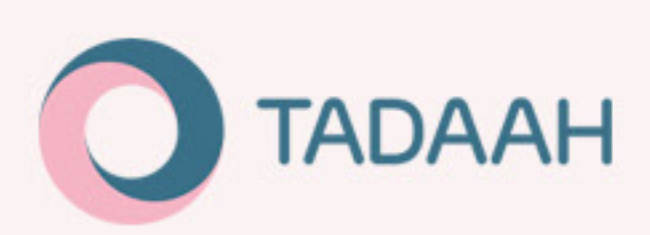

### etalingen

PP - betalingsautomatiseringssysteem Betaalopdrachten voor alle vestigingen Betalen via OPP

#### acturen

### estigingen & groepen

evoegen nieuwe vestiging egevens van vestiging aanpassen ditionele gegevens

### RK-koppeling

### ebruikers: Super Users en Planners

echten Super User echten Planner iper Users / Planners aanmaken leen de Super User kan nieuwe gebruikers aanmaken

#### ontact

### Freelancer manual

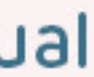

# Nieuwe organisatie aanmaken

Organisaties kunnen niet meer zelf een account aanmaken, dit zal voortaan via het Adviesteam van Tadaah gaan. Plan hiervoor een call in (het liefst met video call), omdat het heel belangrijk is dat de eerste gebruiker die we toevoegen (de zogenaamde Super User) correct gebeurt.

Alle huidige organisaties die al gebruik maakten van ons oude platform hoeven uiteraard niet dit proces te doorlopen, want alle gegevens en documenten worden overgezet. Als je al een account hebt, <u>log dan hier in</u>.

Tijdens deze call maak je de nieuwe organisatie, de eerste vestiging, en de **Super User** aan.

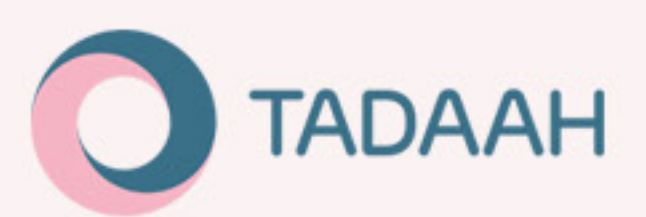

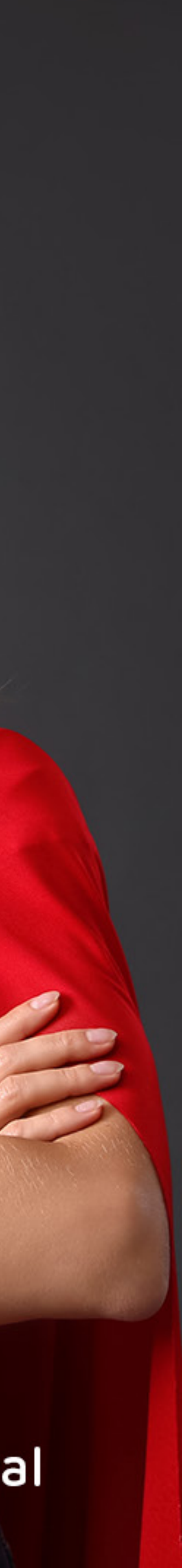

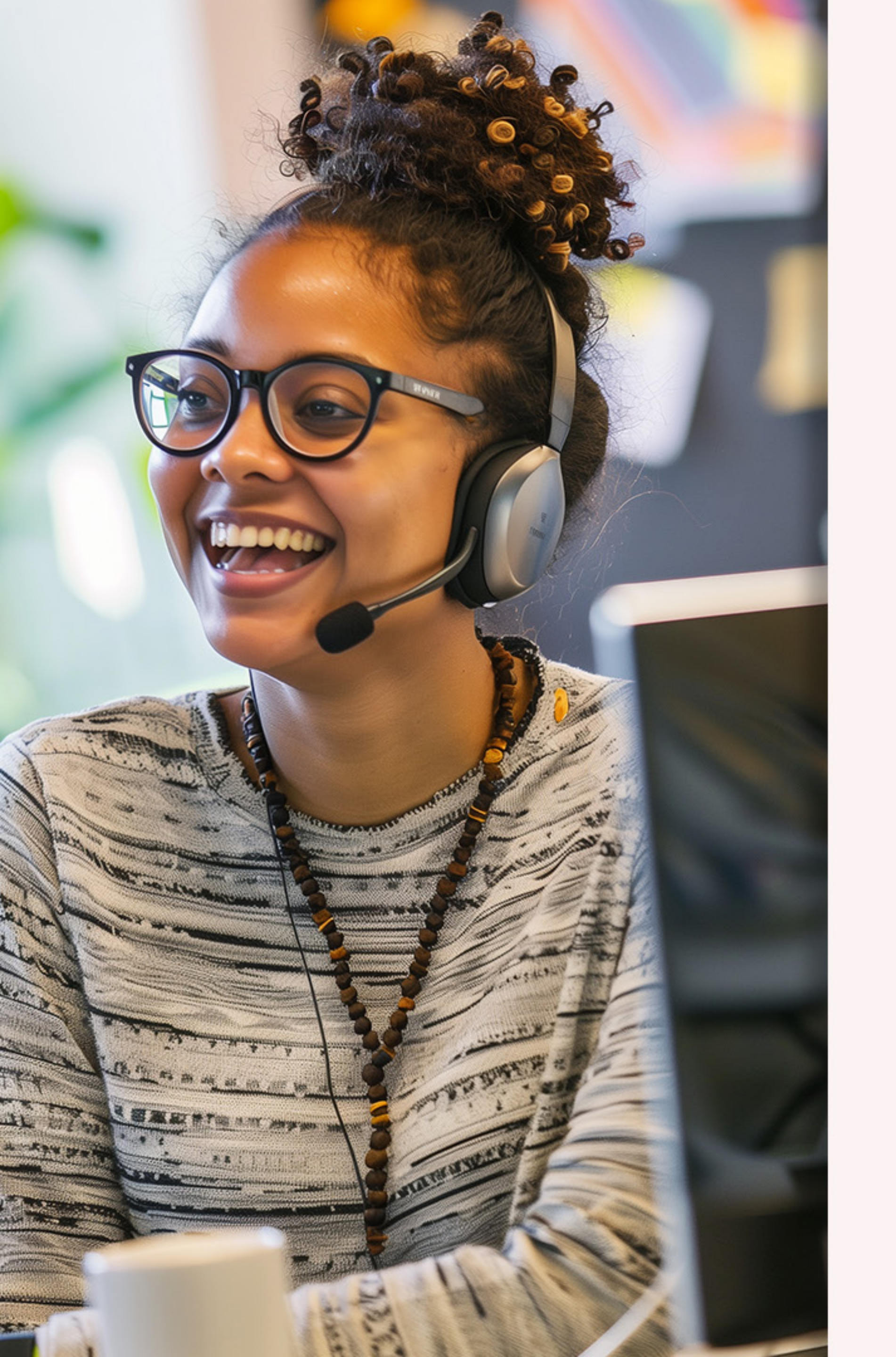

# Organisatie

Geef je KVK-nummer door aan de Tadaah medewerker. Wanneer het KVK-nummer is ingevuld, verschijnt er een wettelijke bedrijfsnaam zoals geregistreerd is bij de KVK, bevestig of dit inderdaad de juiste is. De wettelijke bedrijfsnaam uit de KVK wordt gebruikt op alle overeenkomsten en facturen kan niet handmatig aangepast worden. Indien gewenst kan de publieke bedrijfsnaam afwijken van de wettelijke bedrijfsnaam. Dit kun je aangeven bij ons team, dan voegen we een andere naam toe (voorbeeld: geregistreerde KVK naam is H.Wolkerson. Echter is kinderopvangnaam Farm Kids). Verder hebben wij het algemene telefoonnummer nodig om toe te voegen aan je account.

eerste vestiging en eerste gebruiker (Super User) aanmaken

Plan een call in met Tadaah team en zorg dat je KVK-nummer, LRK-nummer van de vestiging, je algemene bedrijfsgegevens en de gegevens van de eerste gebruiker (specifiek: het juiste emailadres!) bij de hand hebt. Tijdens de call loop je onderstaande stappen door.

Vervolgens voegen we de eerste vestiging toe. Daar hebben we het unieke LRK-nummer bij nodig van de desbetreffende locatie. Dit LRK-nummer dient geregistreerd te zijn, anders kunnen we je vestiging helaas niet toevoegen. Goed om te weten: elke vestiging dient een uniek LRK-nummer te hebben.

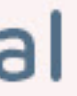

# Organisatie

eerste vestiging en eerste gebruiker (Super User) aanmaken

- Vervolgens dient de eerste gebruiker, de zogenaamde Super User, aangemaakt te worden. Dubbelcheck of je voor deze gebruiker het juiste emailadres gebruikt, anders ontvangt diegene niet de welkomstemail en kan hij/zij ook niet bij het platform inloggen. De Super User heeft de meeste rechten (zie 'Nieuwe Super User/Planner aanmaken'. Deze kan bijvoorbeeld profielbeheer, locatiebeheer en gebruikersbeheer uitvoeren.
- Nadat de organisatie en Super User zijn aangemaakt, krijgt de Super User een email naar de login pagina van Tadaah. Hierbij kan het wachtwoord ingesteld worden en heeft de gebruiker toegang tot de accountomgeving op het platform.
  - Eenmaal ingelogd kan de documentatie toegevoegd worden: Uittreksel KVK, getekende bemiddelingsovereenkomst en de getekende verwerkersovereenkomst. Deze kun je allemaal downloaden en uploaden in het platform.
- Als laatste stap kijkt het team van Tadaah de documenten na. Indien ze in orde zijn kun je nu aan de slag met ons platform!
- Indien er iets niet in orde is, zul je dit in het platform terugzien. Het Tadaah team geeft per document aan wat er niet klopt/wat gewijzigd moet worden. Je kunt het gecorrigeerde document dan opnieuw uploaden.

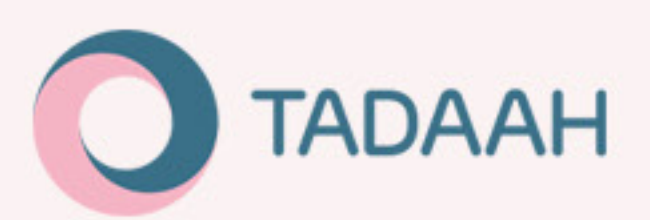

### Tadaah verwelkomt Stichting Kinderopvang!

Voeg de volgende documenten toe

De onderstaande documenten zijn essentieel voor deelname aan het platform

#### 1. Uittreksel Handelsregister KvK, digitaal gewaarmerkt

Dit hebben wij nodig om de gegevens van je organisatie met de gegevens in de bemiddelings- en verwerkersovereenkomst te kunnen vergelijken. Denk bijvoorbeeld aan: namen van tekenbevoegden en/of gevolmachtigde personen.

Meer informatie op KvK website

Voorbeeld

1 Upload KvK Uittreksel in pdf

#### 2. Bemiddelingsovereenkomst met Tadaah

Deelnemende organisaties dienen een bemiddelingsovereenkomst met Tadaah te ondertekenen. Volg de instructie eronder

1. Download hieronder de Tadaah Bemiddelingsovereenkomst in PDF.

± Download Bemiddelingsovereenkomst

- 2. Vul de gegevens in van jouw organisatie zoals vermeld bij de KvK en laat de bemiddelingsovereenkomst door de tekenbevoegde persoon binnen jouw organisatie ondertekenen.
- 3. Upload het ingevulde en ondertekende bemiddelingsovereenkomst. Het mag een PDF met meerdere pagina's zijn of apart gescande pagina's in .pdf, .jpg of .png.

1 Upload ondertekende bemiddelingsovereenkomst

#### 3. Verwerkersovereenkomst: delen en verwerken van persoonlijke gegevens van freelancers

Om persoonsgegevens met jouw organisatie te mogen uitwisselen is een verwerkingsovereenkomst met Tadaah verplicht.

1. Download de Tadaah Verwerkersovereenkomst in PDF

4. Download de Tadaah Verwerkersovereenkomst in PDF

- 2. Vul de gegevens in van jouw organisatie en vraag de tekenbevoegde persoon binnen jouw organisatie deze te ondertekenen. Tip: gebruik Adobe Acrobat Reader om het formulier digitaal in te vulien en te ondertekenen
- 3. Upload het ingevulde en ondertekende verwerkersovereenkomst. Het mag een PDF met meerdere pagina's zijn of apart gescande pagina's in .pdf, .jpg of .png

1 Upload ondertekende verwerkersevereenkomst

Volgende )

# Aan de slag!

Als jouw organisatie eenmaal is ingevoerd en goedgekeurd door het Tadaah team, kun je aan de slag! Je kunt nu vestigingen onder jouw organisatie toevoegen, gebruikers aanmaken, open diensten plaatsen, en jouw organisatieprofiel beheren.

### Inloggen

Gebruik je e-mailadres en wachtwoord om in te loggen op het platform. Indien je je wachtwoord bent vergeten, maak dan een nieuwe aan via de '<u>wachtwoord vergeten</u>' link op het aanmeldscherm.

### Meerdere organisaties beheren

Als je e-mailadres gekoppeld is aan meerdere organisaties, dan kun je gemakkelijk switchen tussen organisaties door middel van linksboven te klikken op het pijltje bij je organisatienaam. Dit verschijnt uiteraard alleen als je gekoppeld bent aan meerdere organisaties.

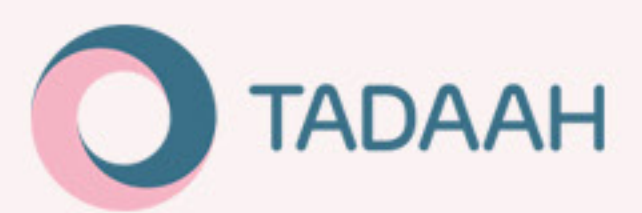

|                            | Kies een organisatie   | × s           |
|----------------------------|------------------------|---------------|
| eprof                      |                        |               |
|                            | Fantasishuis SPDS      | rol: SuperUse |
|                            | 2 Fantasishula PS2 Tel | rol: SuperUse |
| ns van de h                |                        | rol: SuperUse |
| ils SPGG<br>66290          |                        | rol: SuperUse |
| mpijpstraat<br>I neverwest | Fantasiehuis Ark       | rol: SuperUse |
| ans                        |                        | rol: SuperUse |
| intaziehuis S              |                        | rol: SuperUse |
| 627874609                  |                        | rol: SuperUse |
| elancers:                  |                        | rol: SuperUse |
|                            |                        |               |

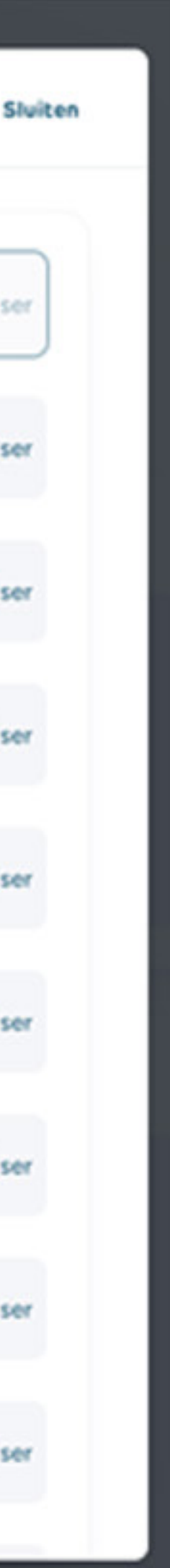

## Diensten

De oude dienstmogelijkheden (Spoeddienst, Keuzeopdracht, Invalpoule) worden vervangen door '**Losse diensten**', onderverdeeld in automatische selectie & handmatige selectie (de zogenaamde 'Interessedienst').

| ● ● ● Diensten   Rooster<br>← → ♂  https://organisa | ×<br>tion.tadaah.nl/weekdates                        |                  |                                                      |                                               |                                                                 |
|-----------------------------------------------------|------------------------------------------------------|------------------|------------------------------------------------------|-----------------------------------------------|-----------------------------------------------------------------|
| 0                                                   | Diensten                                             | III Rooster      | E Lijst 🖪 Contracten exp                             | Uitzendopdracht                               | Tiny Stars AJ                                                   |
| Inhuur                                              | Diction of the second                                |                  |                                                      |                                               |                                                                 |
| Co Alle diensten                                    | Kies vestiging(en)                                   |                  |                                                      |                                               | • Q                                                             |
| 👌 Betalingen                                        | Week 12. 2024 12 mar 18                              | mar. > Vandaag   |                                                      |                                               |                                                                 |
| Facturen                                            | Maandag 12 maart                                     | Dinsdag 13 maart | Woensdag 14 maart                                    | Donderdag 15 maart                            | Vrijdag 16 maart                                                |
| Profiel & instellingen                              | KDV Vlinder Marktplein<br>Babygroep                  |                  | KDV Vlinder Marktplein<br>Verticale groep            | KDV Vlinder Marktplein<br>Verticale groep     | Kinderopvang Papillon<br>Babygroep                              |
| â Vestigingen                                       | Aisha Babouchinau                                    |                  | Medewerker                                           | Medewerker                                    | Fatima Babouchinau                                              |
| Organisatieprofiel >                                | 8:00 - 18:00<br>Afwijkende uren voorgesteld          |                  | 7:00 - 18:00 Verlopen                                | 8:00 - 18:00 Open                             | 7:00 - 18:00                                                    |
| PRK controle hulp                                   | KDV Vlinder Marktplein                               |                  | KDV Vlinder Marktplein                               | KDV Vlinder Marktplein                        | Kinderopvang Papillon<br>Verticale groep                        |
| Gebruikersaccounts                                  | Verticale groep<br>KDV Verticale Groep<br>Medewerker |                  | 8:00 - 18:00 Geannuleerd                             | KDV Babygroup Medewerker<br>8:00 - 18:00 Open | KDV Verticale Groep<br>Medewerker                               |
|                                                     | 8:00 - 18:00 Verlopen                                |                  | KDV Vlinder Marktplein                               | BSO Hoge Kadijk<br>BSO-plus (Specialistisch)  | 8:00 - 18:00 Open                                               |
|                                                     | KDV Kabouters                                        |                  | KDV Babygroup Medewerker                             | Medewerker                                    | KDV Vlinder Marktplein<br>Babygroep<br>KDV Babwaroup Medewerker |
|                                                     | Peuterspeeizaal Medewerker                           |                  | 15:00 • 18:00 Open                                   | 8:00 - 18:00                                  | 8:00 - 18:00 Open                                               |
|                                                     | 8:00 - 18:00 Geannuleerd                             |                  | Partou BSO Hoge Donk 83<br>BSO-plus (Specialistisch) | Kinderopvang Papillon                         | KDV Vlinder Marktplein                                          |
|                                                     | Kinderopvang Papillon<br>Babygroep                   |                  | Fatima Babouchinau                                   | KDV Babygroup Medewerker                      | Babygroep<br>KDV Babygroup Medewerker                           |

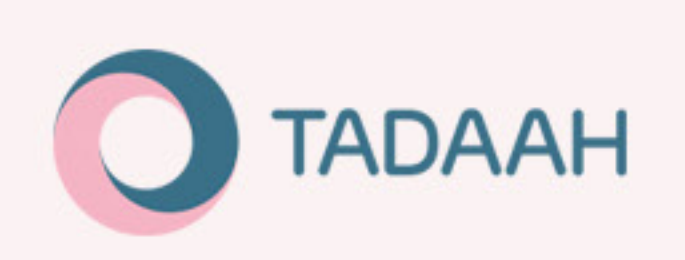

Het overzicht van je geplaatste diensten vind je onder het tabje '**Diensten**'. Hier kun je bestaande diensten en statussen inzien, diensten annuleren en nieuwe diensten aanmaken. Je kunt per dienst een uurtarief instellen.

Als je diensten in het overzicht hebt, zie je dat ze gelabeld zijn. Elk label heeft een betekenis:

- **Open:** dienst waar freelancers nog op kunnen reageren (is nog niet vervuld)
- **Geannuleerd:** dienst is op tijd door organisatie geannuleerd
- **Geannuleerd (€):** dienst is niet op tijd door de organisatie geannuleerd; compensatieregeling voor freelancer & Tadaah is van kracht (EUR 100 wordt aan freelancer uitbetaald plus EUR 7,50 aan Tadaah).
- Verlopen:
  - Automatische selectie dienst: er heeft niemand op de dienst gereageerd en de dienst ligt inmiddels in het verleden
  - Handmatige selectie (interessedienst): er is geen keuze uit de geïntereseerden gemaakt. Open diensten met handmatige selectie verlopen 48 uur voor aanvang van de dienst.
- Ingevuld: dienst is ingevuld door een freelancer. Je ziet de naam van persoon.
- **Uren goedgekeurd:** gewerkte uren van de freelancer op de ingevulde dienst zijn goedgekeurd voor facturatie
- **Afwijkende uren voorgesteld:** freelancer heeft andere uren gewerkt dan aanvankelijk was afgesproken, en heeft een wijziging voorgesteld. Er is nog tijd om op dit voorstel te reageren.
- **Interesse:** als er freelancer(s) interesse hebben getoond in je dienst. Er is nog tijd om je keuze te maken uit de geïnteresseerden.

Via het filter 'kies één of meer vestigingen' kun je kiezen welke diensten (van welke vestigingen) je hier in je overzicht wilt zien.

## Toevoegen nieuwe losse diensten

0

Inhuur

Co Diensten

Facturen

Profiel & Instellingen

m Vestigingen

0

Inhuur

Co Diensten

Facturen

Profiel & Instellingen

m Vestigingen

Organisatieprofiel

L Gebruikersaccounts

Organisatieprofiel

L Gebruikersaccounts

Je kunt een losse diensten plaatsen door op de button '**Nieuwe losse dienst**' te klikken.

2

Vervolgens kan de organisatie de locatie (vestiging) kiezen waar de dienst plaatsvindt, en indien de vestiging groepen heeft, kan deze hier ook geselecteerd worden. Daarna kan de **functie** gekozen worden (voorheen competentie). Er kan hierbij gekozen worden uit een dropdown lijst.

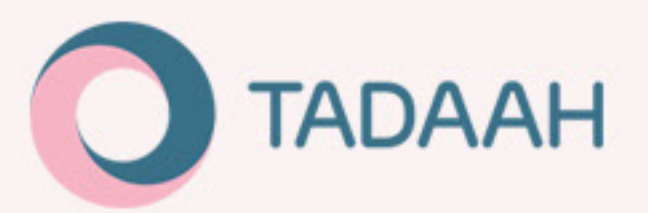

Exercite (socheren Competentie) \*

Kinderopvang 2Samen SC KDV Babygroep Medewerker KDV Dreumes Medewerker **KDV** Peuters Medewerker KDV Verticale Groep Medewerker **BSO - Buitenschoolse Opvang Medewerker** VSO (Voorschoolse opvang) Medewerker TSO (Tussenschoolse Opvang) Medewerker Vroege Voorschoolse Educatie (VVE) Medewerker Peuterspeelzaal Medewerker Peuter Plus Groep Medewerker BSO-plus (Specialistisch) Medewerker KDV Plus (Specialistisch) Medewerker Pedagoog Orthopedagoog Leidinggevende/Locatiemanager Assistent Leidinggevende Assistent Leidinggevende Voorschool Gespecialiseerd Pedagogisch Medewerker

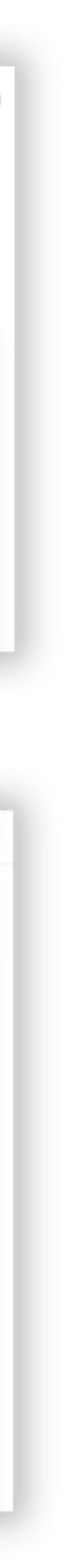

#### Functie

- Gekwalificeerd voor functie (voorheen 'Competentie') \*-

KDV Verticale Groep Medewerker

#### In het bezit van

Minimaal één certificaat vereist

Let op! Door hieronder certificaten te selecteren, beperk je het aantal freelancers dat kan reageren op je opdracht. Selecteer daarom alleen wat dringend vereist is!

VVE, Vroege Voorschoolse Educatie (Certificaat)

#### EHBO (Certificaat)

Baby (Certificaat)

Taaleis 3F (Certificaat)

BHV (Certificaat)

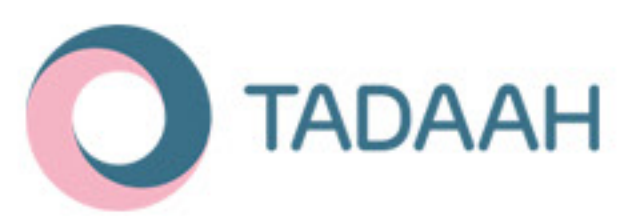

## Toevoegen nieuwe losse diensten

3

Indien er **certificaten** zijn vereist is hier de mogelijkheid om dit aan te vinken.

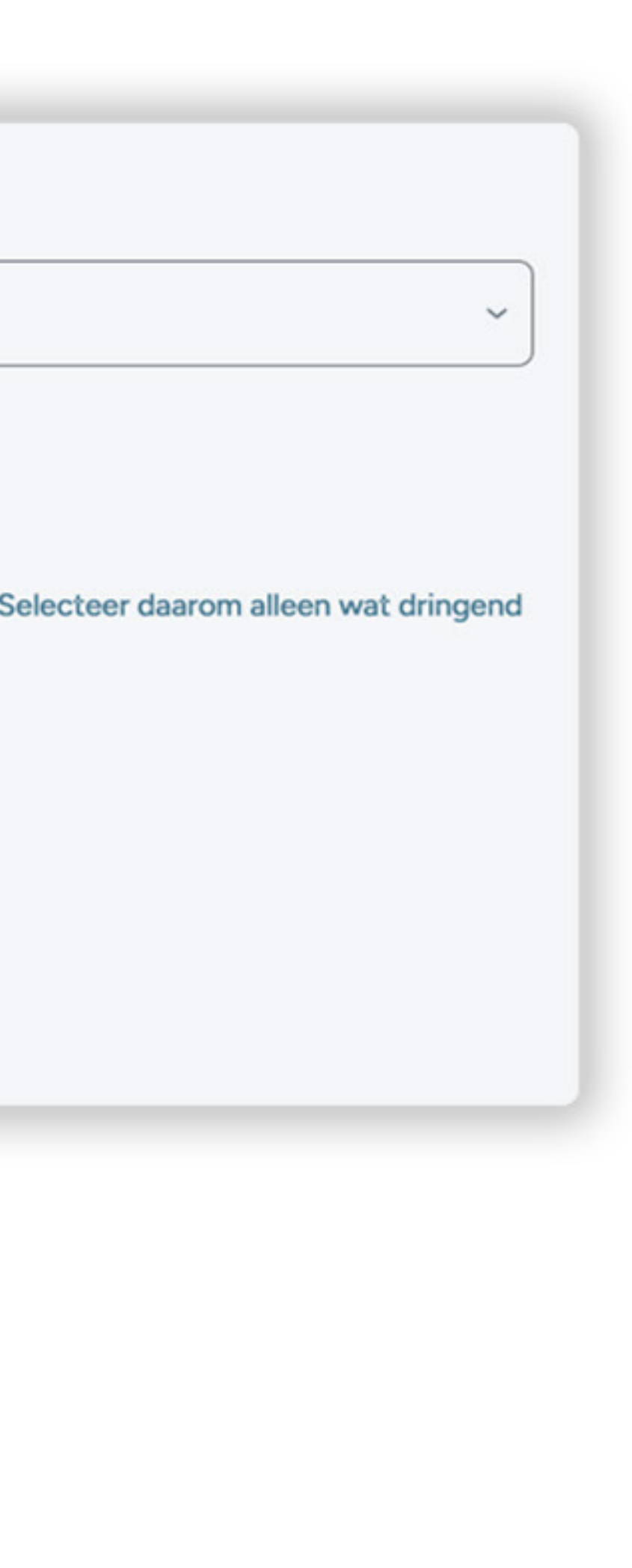

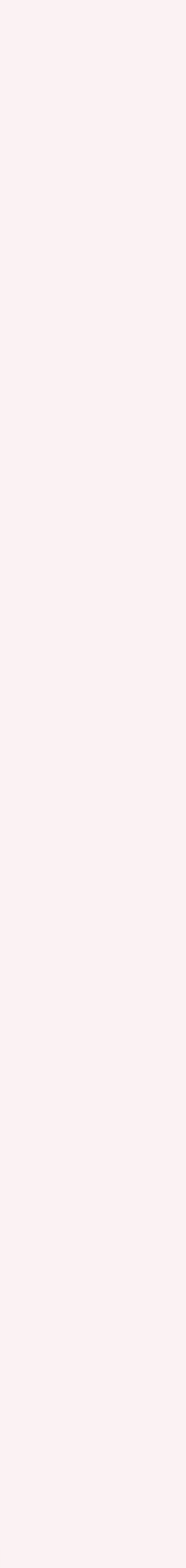

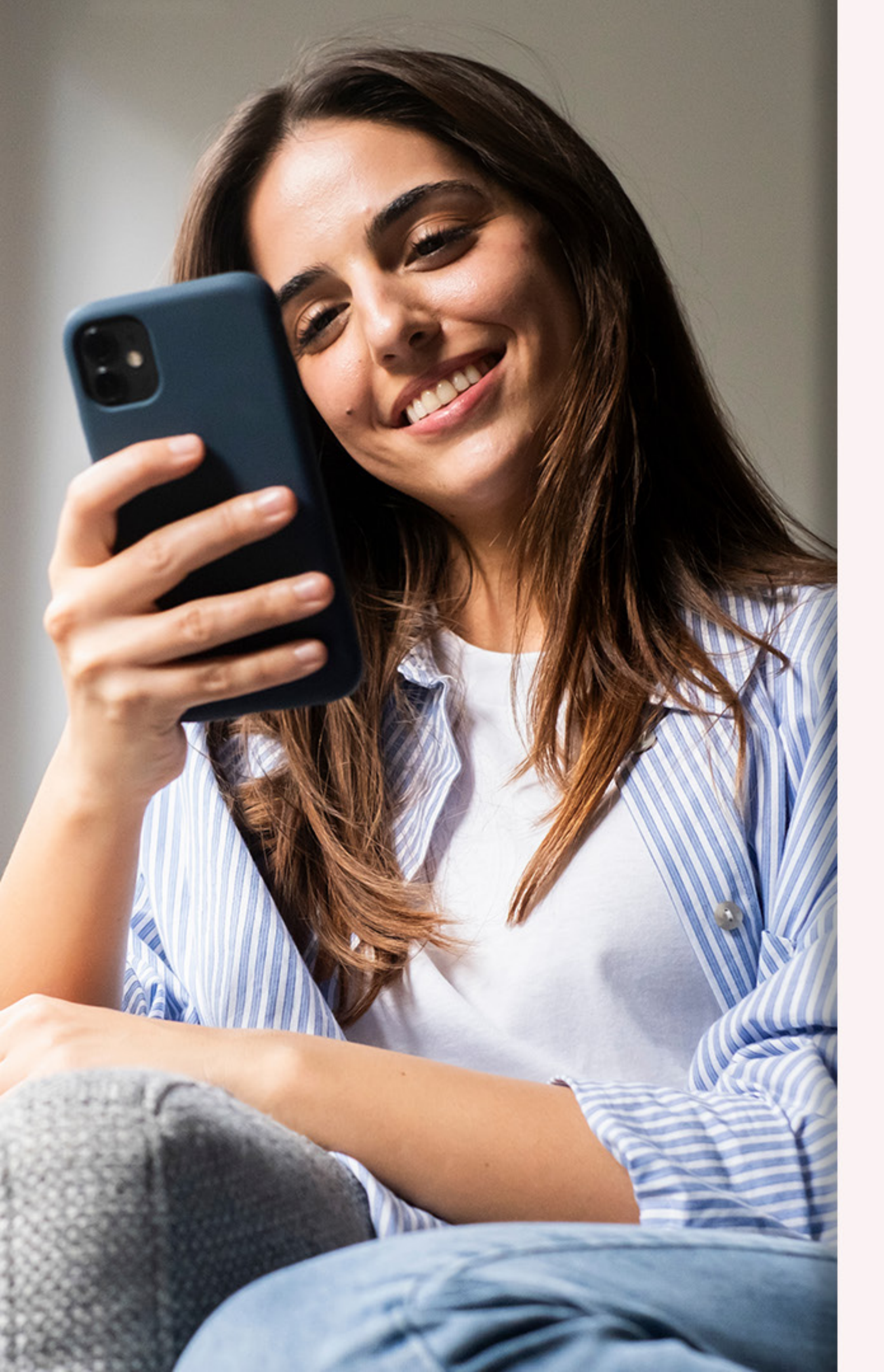

## Toevoegen nieuwe losse diensten

Kies vervolgens datum en tijd van de dienst. Wanneer deze binnen 72 uur plaatsvindt, wordt de dienst een automatische selectie (voorheen de spoeddiensten). Dit houdt in dat de freelancer de dienst direct kan aannemen. Wanneer deze meer in de toekomst plaatsvindt, kan er gekozen worden voor handmatige selectie, oftewel de Interessedienst (voorheen de interesse/keuzediensten). Hierbij heeft de organisatie de mogelijkheid om een keuze te maken uit de free-lancers die op de dienst hebben gereageerd. Selecteer startijd, eindtijd en pauze. Zie wat staat er in de arbeidstijdenwet over mijn werktijden voor meer informatie over pauzes en werktijden.

### Je kunt dan het uurtarief vaststellen.

Er zijn twee velden: een uurtarief voor exclusief btw, en een uurtarief dat btw-vrij is (voor freelancers die gebruik maken van de Kleine Ondernemers Regeling). Het verschil tussen deze twee is dat voor freelancers die btw moeten afdragen, er nog 21% boven op het uurtarief komt wat de organisatie dient te betalen. Voor freelancers die de KOR hebben, geldt dat niet. Je kunt er daarom voor kiezen om het KOR uurtarief iets te verhogen, om deze freelancers een hoger uurtarief te kunnen bieden.

| Het standaard (minimale) uurtarief voor deze functie dat is vastgesteld door mijn organisatie | e.                         |
|-----------------------------------------------------------------------------------------------|----------------------------|
| Unitarief excl. btw *                                                                         | Sustailef btw-vrij (XOR) * |

## wijzingen over de ingang.

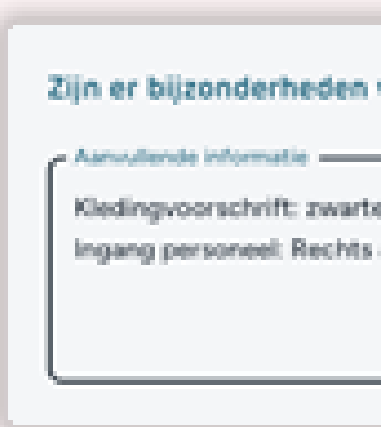

Indien gewenst je bij 'bijzonderheden' aanvullende informatie toevoegen, zoals kledingvoorschriften of aan-

| voor deze dienst?                  |  |
|------------------------------------|--|
| e broek, wit t-shirt.<br>achterin. |  |
|                                    |  |

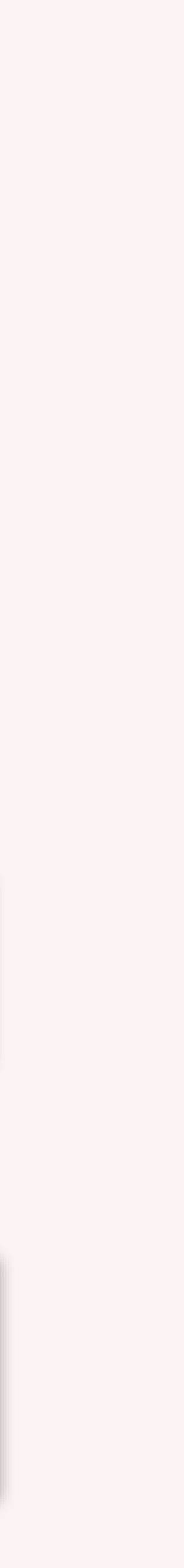

## Freelancers uitnodigen

In de volgende stap kunnen kun je freelancers uitnodigen voor het zien van de dienst.

#### Mijn selectie

Hierbij kun je kiezen uit een lijst van geschikte freelancers aanvinken welke freelancers de oproep van de dienst mogen zien. Hiermee kun je dus een voorselectie doen uit geschikte freelancers.

|         | 0                                                                           |                                           | 0                                                                                                    | 0                                                                                                    |
|---------|-----------------------------------------------------------------------------|-------------------------------------------|----------------------------------------------------------------------------------------------------|----------------------------------------------------------------------------------------------------|
|         | Dienst                                                                      |                                           | Uitnodigingen                                                                                                    | Overzicht                                                                                                    |
| Wie     | mag deze oproep zien én ero                                                 | p reageren?                               |                                                                                                    |                                                                                                    |
| ۲       | Mijn selectie 🔿 Alleen onze fav                                             | orieten 🔿 lede                            | reen                                                                                                    |                                                                                                    |
| We tone | n hier alleen de freelancers die zow                                        | el voor de gevraag                        | de functie als voor eventuele certificaten gekwalificeerd zijn                                                                                                    | en die ook geen overlappende dienst bij Tadaah hebl                                                                                                    |
| • Bi    | ovenaan de lijst worden de eventuel<br>aarna tonen we een kleine selectie v | e favoriete freelan<br>van maximaal 50 ov | cers getoond.<br>verige freelancers.                                                                                                    |                                                                                                    |
|         | Naam                                                                        | Favorieten                                | Intro                                                                                                    |                                                                                                    |
| O       | Dwan Tjon A Loi                                                             | ٠                                         | Tadaah auth_user.id=785 Mijn naam is Dwan Tjon a Loi, 41 j<br>aan de slag te gaan met kinderen en ook leuke activiteiten r<br>goede teamspeler is en graag initiatieven neemt. Leuke ide | aar oud en gedreven in mijn werk. Vind het fijn om le<br>net hen te doen. Ook ben ik een medewerker die eer<br>etjes en ondernemen zijn kwaliteiten die mij beschrij |
| 0       | Rania El Khalidi                                                            | ٠                                         | Tadaah auth_user.id=940 Freelancer                                                                                                    |                                                                                                    |
|         |                                                                             |                                           | Tadaah auth_user.id=461 lk ben sinds 2010 werkzaam in de                                                                                                    | kinderopvang. In 2013 ben ik hiervoor afgestudeerd                                                                                                    |

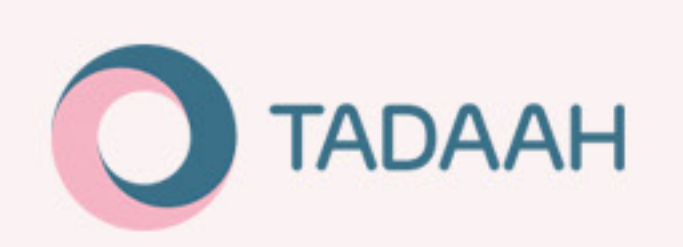

#### ledereen

Wanneer je de optie 'iedereen' kiest, kan elke geschikte freelancer (die zowel voor de gevraagde functie als voor eventuele certificaten gekwalificeerd zijn) de oproep van de dienst zien en hierop reageren.

Wie mag deze oproep zien én erop reageren? O Mijn selectie O Alleen onze favorieten 💿 ledereen

### Favorieten

Je kunt ook simpelweg alleen je favorieten uitnodigen (mits je die gemarkeerd hebt). Favorieten kun je markeren bij Diensten, wanneer een freelancer een dienst heeft voltooid of erop staat ingepland.

| Wie mag deze oproep zien én erop reag        | eren?      |
|----------------------------------------------|------------|
| O Mijn selectie    Alleen onze favorieten    | O ledereen |
| 8 gekwalificeerde freelancer(s) worden uitge | nodigd     |

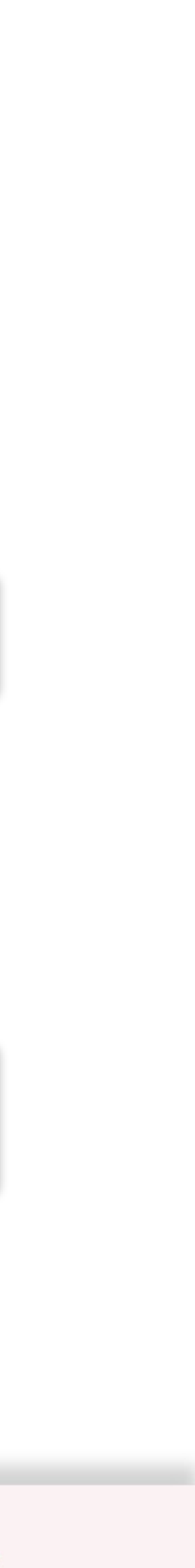

|                                                                                                 | 2                                                                    | 3                                                                                                    |
|-------------------------------------------------------------------------------------------------|----------------------------------------------------------------------|----------------------------------------------------------------------------------------------------|
| Dienst                                                                                          | Uitnodigingen                                                        | Overzicht                                                                                             |
| Wie mag deze oproep zien én erop reageren?                                                      | Indien de dien                                                       | nst <b>later dan over 72 uur begint</b> , ver-                                                        |
| Mijn selectie 💿 ledereen                                                                        | schijnt er een<br>voor handmat<br>vinken van dez                     | veld met waarin gekozen kan worden<br>tige selectie, doormiddel van het aan-<br><mark>ze keuze</mark> |
| Op welke manier vindt de selectie plaats?                                                       |                                                                      |                                                                                                    |
| Standaard geldt 'Automatische selectie': de eerste freelancer met de juiste kwal                | ificaties mag de dienst uitvoeren (voormalige spoeddiensten).        |                                                                                                    |
| Willen jullie zelf handmatig een keuze maken uit de geïnteresseer                               | de freelancers?                                                      |                                                                                                    |
| Voor diensten die later dan 72 uur starten, kun je handmatig een keuze maken ui<br>automatisch. | t de kandidaten die reageren. Hierdoor behoud je zelf de controle. M | 1aar, als je geen keuze maakt binnen 48 uur voor aanvang, vervalt de dienst                           |
| Meer informatie over handmatige selectie                                                        |                                                                      |                                                                                                    |
| We willen handmatig selecteren uit de geïnteresseerde kandidaten                                |                                                                      |                                                                                                    |
|                                                                                                 |                                                                      |                                                                                                    |
|                                                                                                 |                                                                      |                                                                                                    |

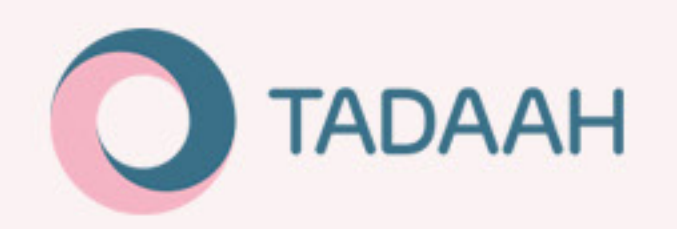

## Automatische selectie vs handmatige selectie

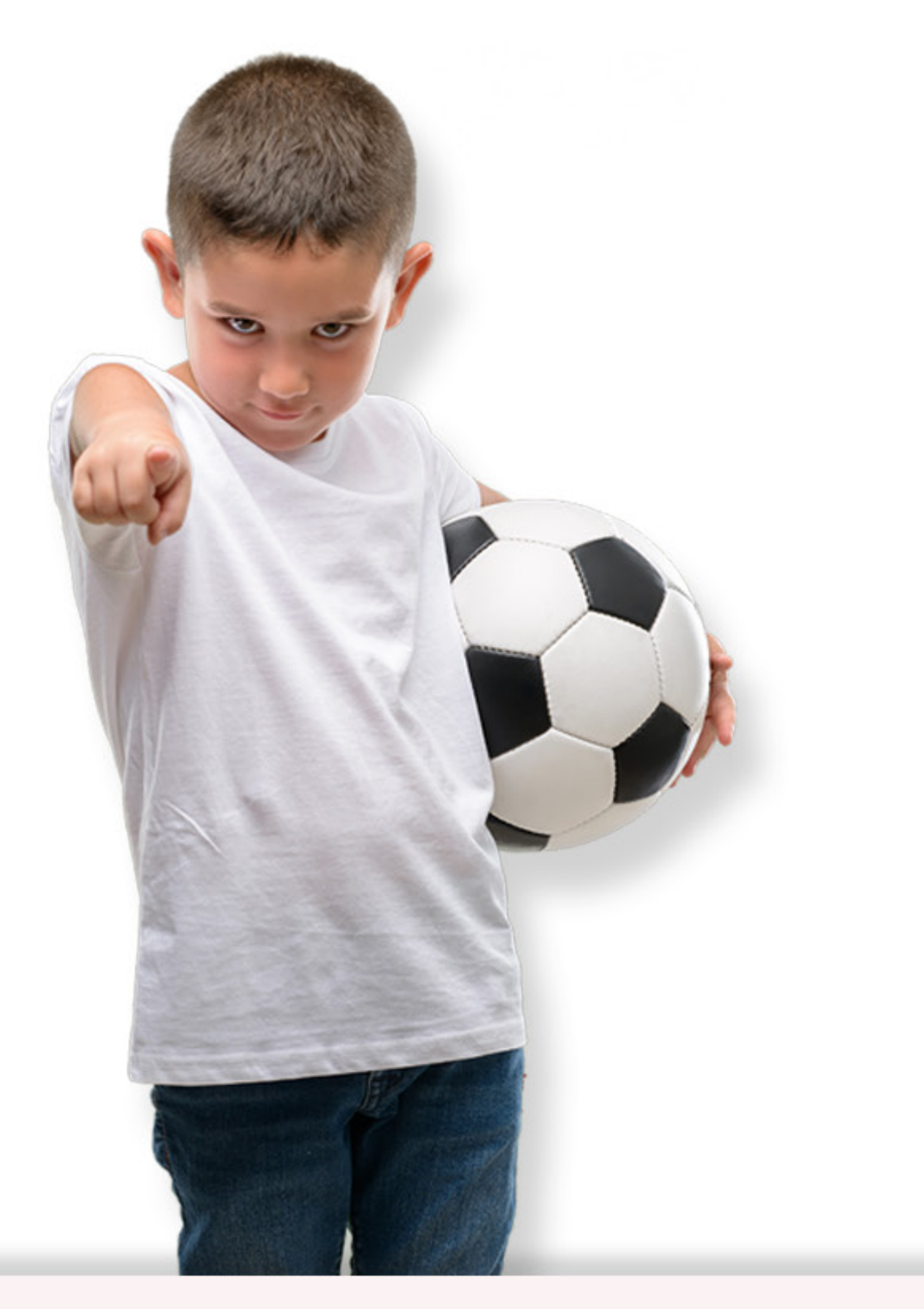

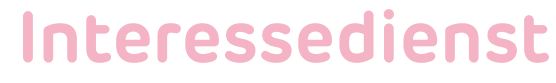

Er is bij een dienst keuze uit twee soorten selecties: handmatige of automatische. Bij handmatige selectie kun je zelf een freelancer kiezen uit de geïnteresseerden. Hierbij heeft de freelancer ook de mogelijkheid om een ander uurtarief voor te stellen. Bij automatische selectie zal de eerste freelancer die reageert op de dienst, de dienst krijgen.

Let op: handmatige selectie is alleen mogelijk indien er minstens 72 uur zit tussen het plaatsen van de dienst en start van de dienst.

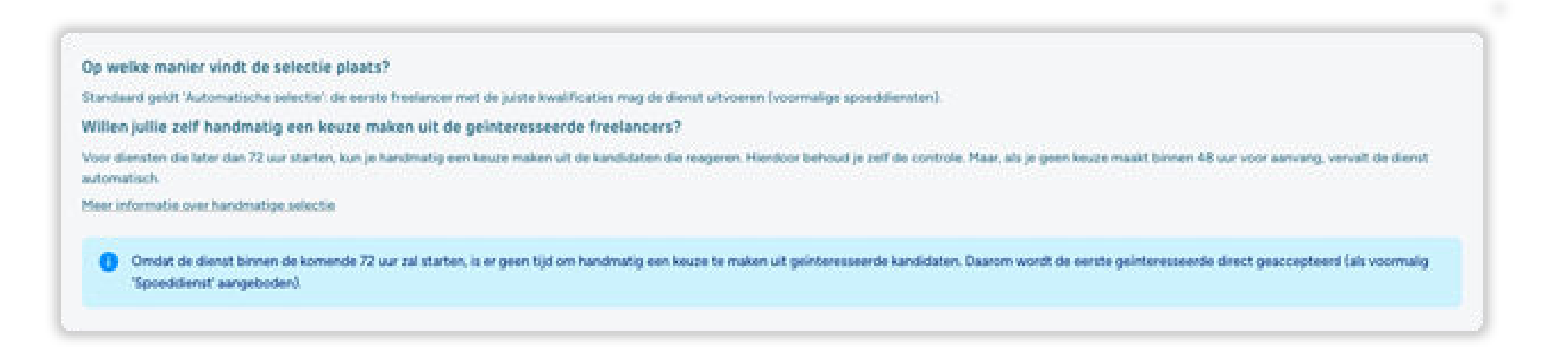

het volgende:

- uur tussen moet zitten).

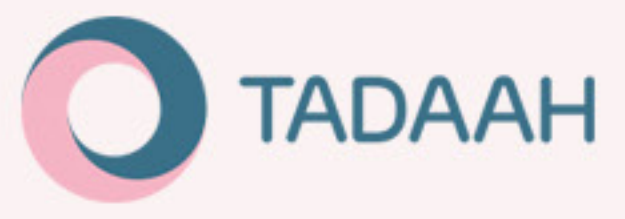

Handmatige selectie noemen we een 'Interessedienst'. Bij dit type dienst dien je rekening te houden met

Nodig iedereen, of altijd minimaal 2 freelancers uit bij handmatige selectie.

Bij deze Interessediensten hebben freelancers de mogelijkheid om een ander uurtarief voor te stellen. Als je geen keuze maakt vervalt de oproep 48 uur voor aanvang van de dienst (omdat hier normaal 72

| 0                                                                                       |                                                                                                    |                                                                   |
|-----------------------------------------------------------------------------------------|----------------------------------------------------------------------------------------------------|-------------------------------------------------------------------|
| Inhuur<br>Co Diensten                                                                   | Diensten / Nieuwe losse dienst                                                                                                    | 0                                                                 |
| Facturen                                                                                | Dienst                                                                                                    | Uitnodigingen                                                     |
| Profiel & Instellingen                                                                  |                                                                                                    |                                                                   |
| <ul> <li>Vestigingen</li> <li>Organisatieprofiel</li> <li>Gebruikersaccounts</li> </ul> | Dienst<br>2Penselen<br>BSO - Buitenschoolse Opvang Medewerker<br>Vr. 28 Jun. 12:00 - 21:00, 90 min. pauze<br>Max. €40, <sup>00</sup> /uur excl. btw<br>Max. €45, <sup>00</sup> /uur btw-vrij (KOR)<br>Kledingvoorschrift: zwarte broek, wit t-shirt. Ingang personeel: Rechts achterin.<br>✓ Anpassen | Over organisatie                                                  |
|                                                                                         | Kandidaten<br>Alle gekwalificeerde freelancers zijn uitgenodigd<br>Handmatige keuze<br>Aanpassen                                                                                                    | Over de locatie<br>Betaald parkeren<br>S. Cornelis<br>070-3050515 |

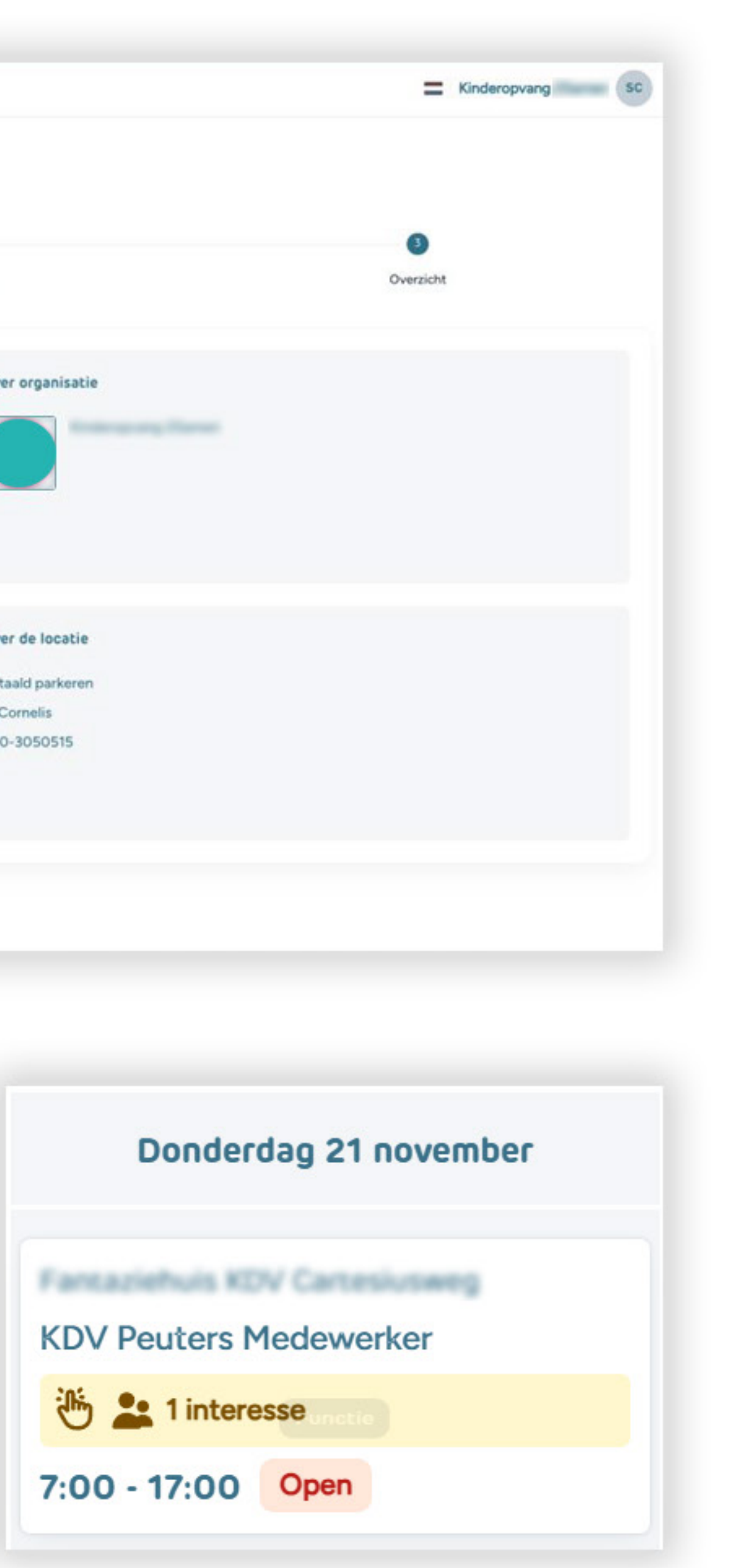

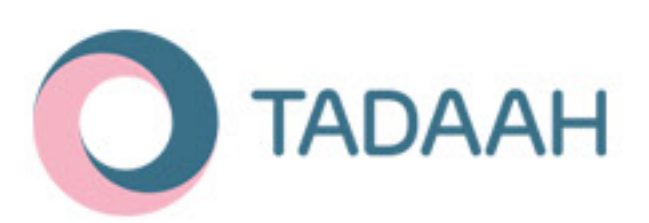

## Plaatsen oproep

Voor het daadwerkelijke plaatsen van de oproep, ziet je het overzicht van de ingestelde oproep van de dienst. Indien nodig kan het een en ander hier nog worden aangepast door op het potloodje met 'Aanpassen' te klikken. Als alles klopt kan geklikt worden op 'Oproep plaatsen' links onderin. De oproep is dan direct zichtbaar voor freelancers, en in het overzicht onder 'Diensten'.

Bij de Interessediensten zie je terug hoeveel freelancers er interesse hebben getoond in de dienst.

Zodra er op de dienst wordt geklikt ziet de organisatie welke freelancers interesse hebben getoond en welk uurtarief zij hebben voorgesteld.

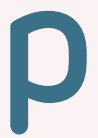

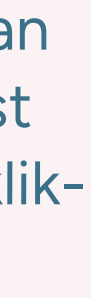

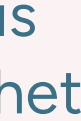

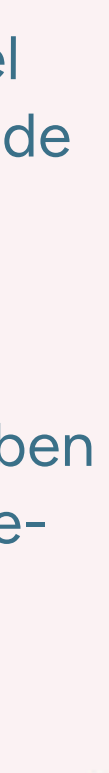

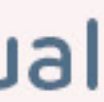

## Interessedienst

handmatige selectie

Hiernaast een voorbeeld waarbij een freelancer heeft aangetoond interesse te hebben in de dienst, met een uurtarief van 40 euro excl. btw.

Je kunt de freelancer toewijzen door middel van 'kiezen' te selecteren. Je gaat hiermee akkoord met het voorgestelde uurtarief van de desbetreffende freelancer. Hierna volgt er een controlescherm waarin wordt weergegeven dat je een freelancer hebt geselecteerd. Indien akkoord klik je nogmaals op 'selecteren'.

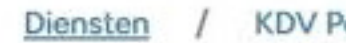

### Shift: KDV Peuters Medewerker

Do. 21 nov. 7:00 - 17:00 Open

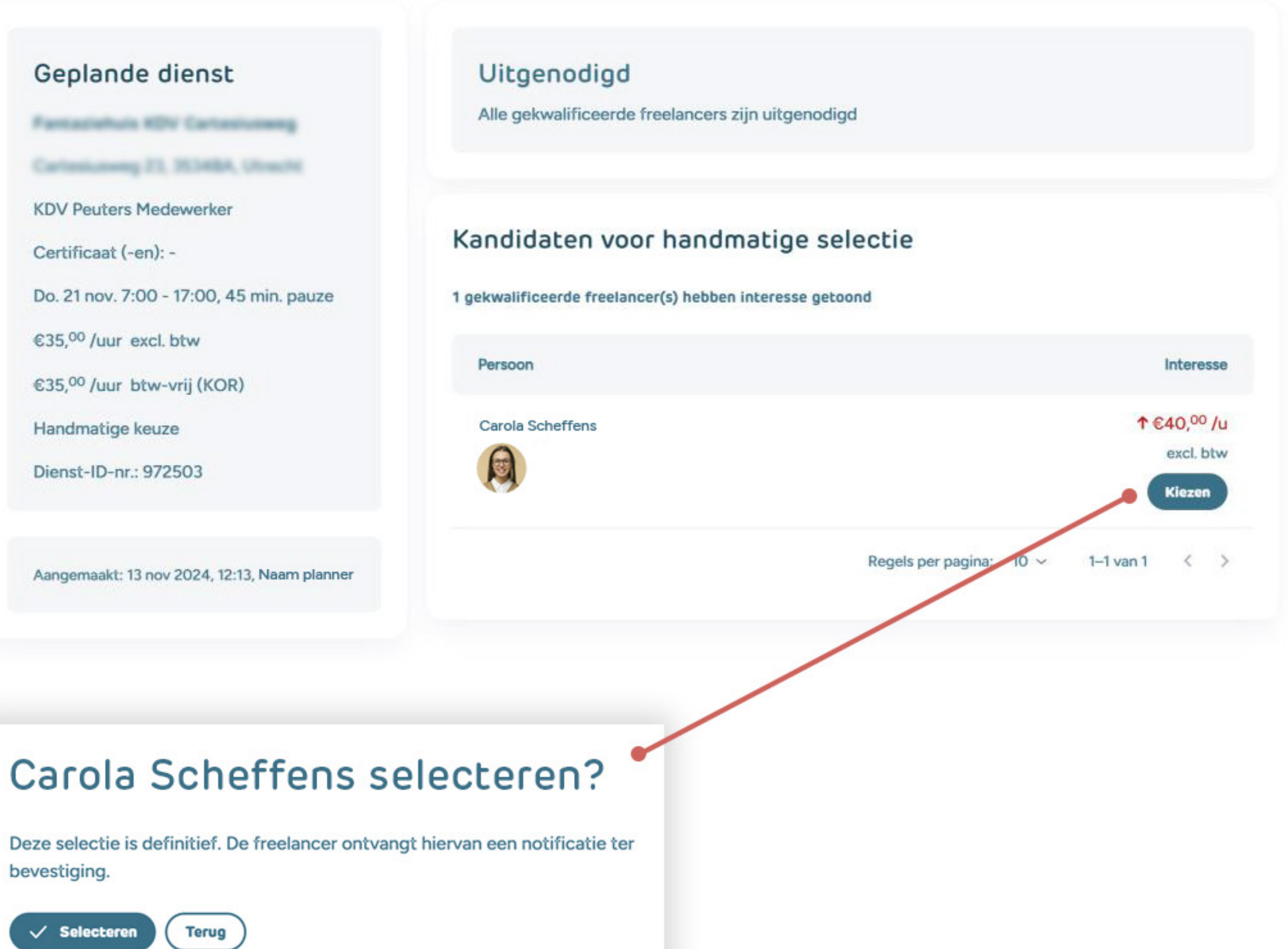

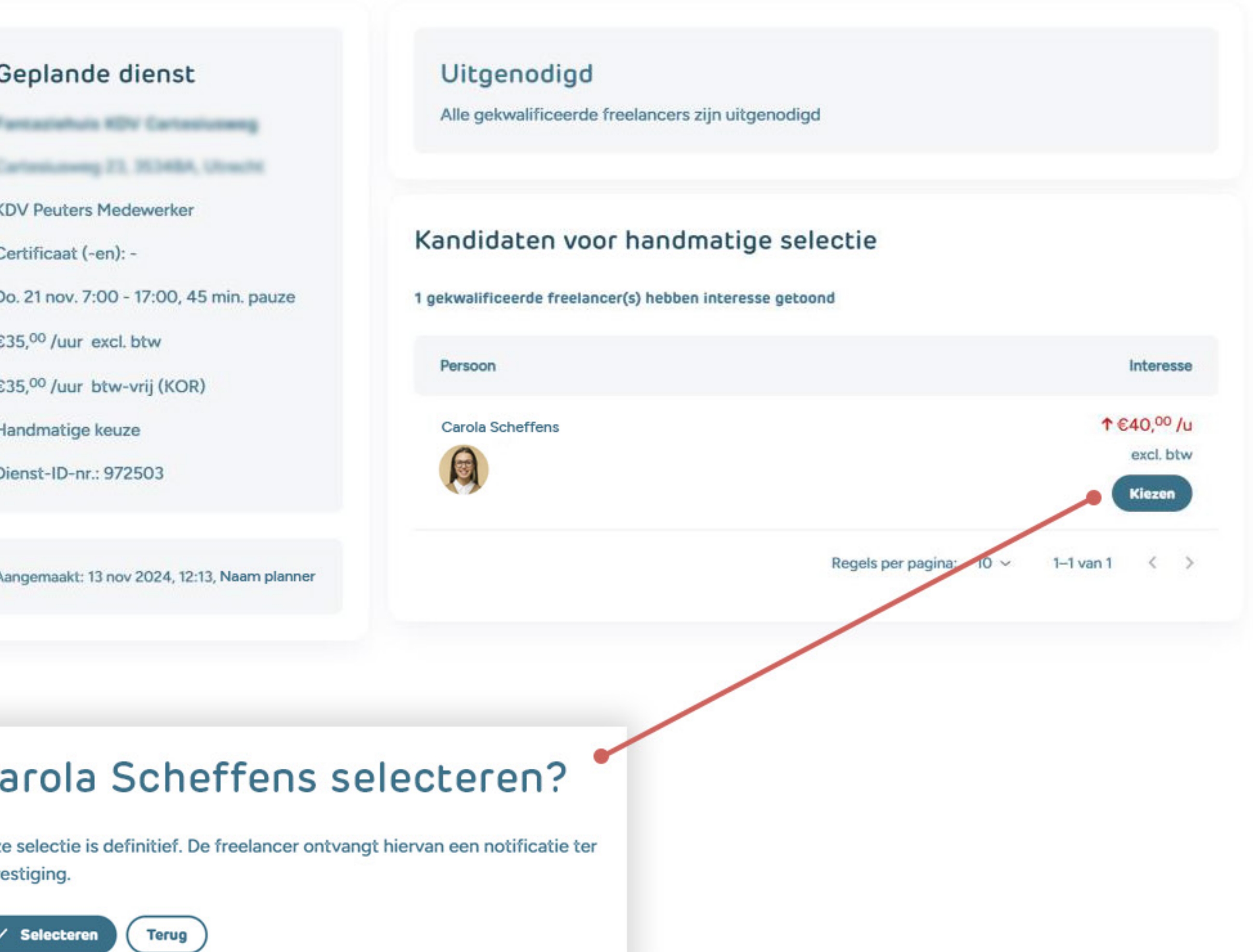

bevestiging.

Selecteren

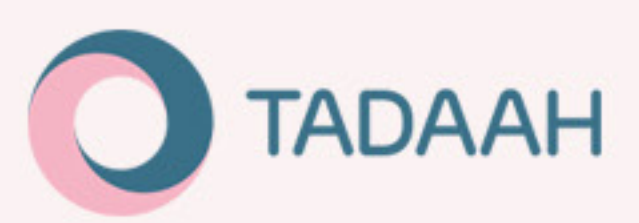

/ KDV Peuters Medewerker

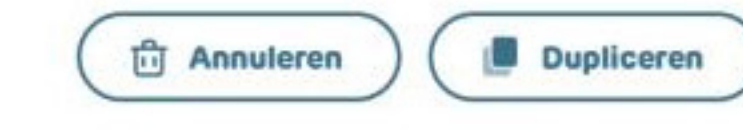

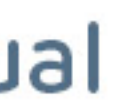

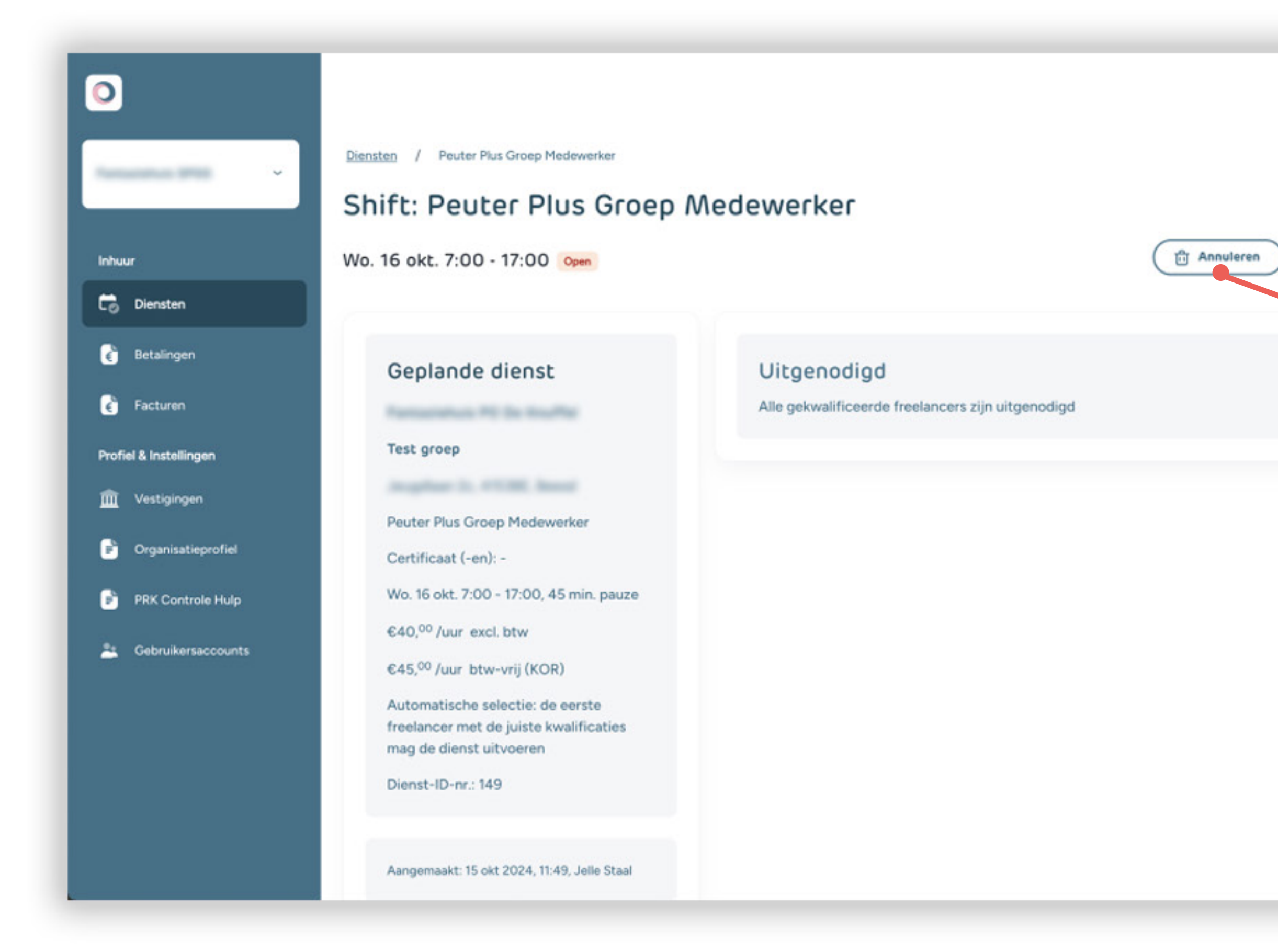

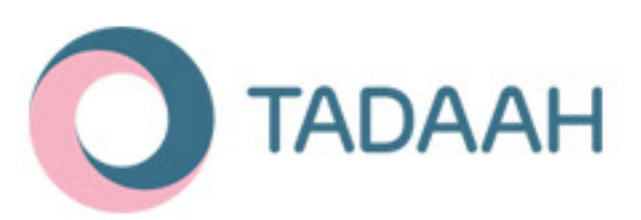

## Geplaatste dienst aanpassen

Een geplaatste dienst aanpassen is niet mogelijk. Je kunt de dienst annuleren en een nieuwe toevoegen, of de dienst dupliceren en aanpassen voordat je het opslaat. Deze laatste optie is het handigst!

#### Dienst annuleren

JS

Dupliceren

Een dienst kan minimaal 24 uur voor aanvang van de dienst kosteloos geannuleerd worden. Indien je een dienst binnen 24 uur voor aanvang wilt annuleren, dan geldt er een compensatieregeling voor de freelancer en Tadaah. Er dient dan EUR 100,- excl. btw uitbetaald te worden aan de freelancer, en EUR 7,50 excl .btw aan Tadaah.

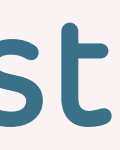

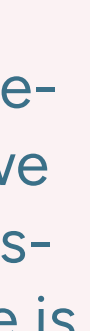

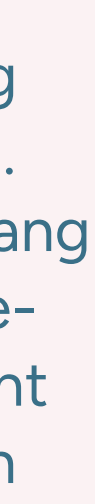

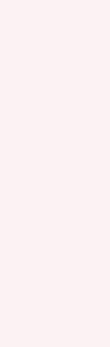

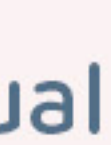

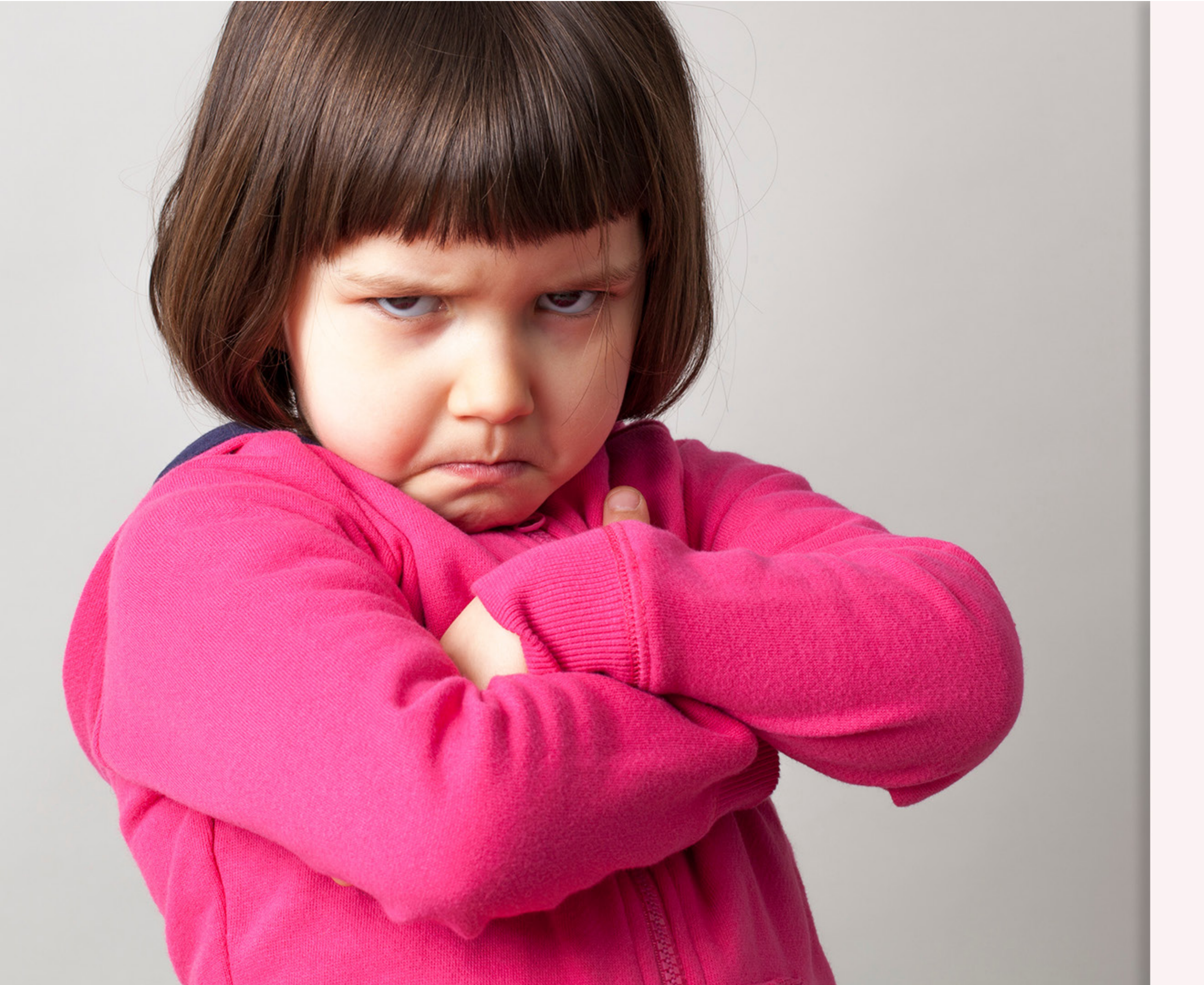

## No-show

een freelancer komt niet opdagen voor een dienst

Als een freelancer niet komt opdagen dan noemen we dat een no-show. Om een no-show te markeren zodat deze niet wordt meegenomen in de facturatie dien je zo spoedig mogelijk, maar in ieder geval vóór de volgende week vrijdag, aan info@tadaah.nl door te geven dat er een no-show is. Geef alle info van de dienst en de freelancer wie erop zou werken door aan ons Adviesteam, zodat wij de no-show kunnen markeren. In het dienstenoverzicht krijgt de dienst dan het label 'no-show', zowel bij de organisatie als bij de freelancer.

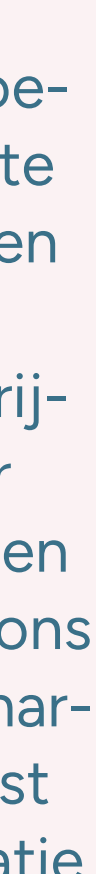

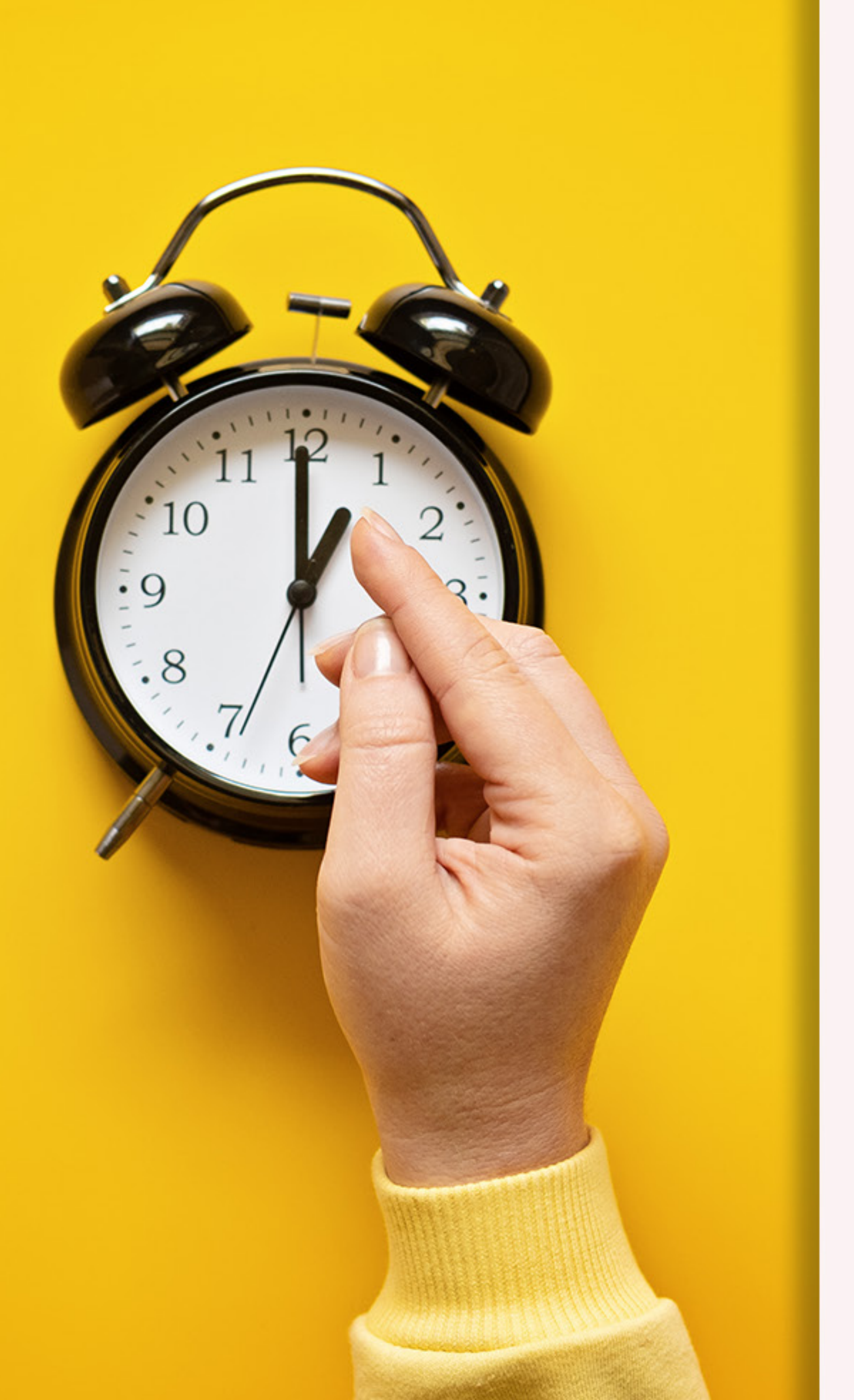

De gewerkte uren van een dienst worden automatisch de vrijdag in de week na de dienst 'goedgekeurd' en gesloten. Als de freelancer ziet dat de uren niet kloppen en aangepast moeten worden, heb-ben zij tot 24 uur nadat hun dienst is geëindigd om een verzoek in te dienen deze te wijzigen. Als organisatie krijg je hier een notificatie van, en zie je de label 'afwijkende uren voorgesteld' op de dienst in het dienstoverzicht. Wanneer de 24 uur om zijn, is het de beurt aan de organisaties. Jullie hebben tot de volgende vrijdag 18.00 om de uren goed te keuren (dus altijd minimaal 5 dagen). Als een van de partijen niet akkoord gaat met de uren, kan hier 1x een aanpassing in worden aangebracht. Als organisatie kun je ook zelf de uren en de vestiging aanpassen (zonder dat hier een verzoek van de freelancer voor is ingediend), zodat de factuur altijd klopt voordat deze opgemaakt wordt.

Indien de organisatie het verzoek van de freelancer negeert, wordt het verzoek met aangepaste uren automatisch ingewilligd.

### Stappen uren/vestiging aanpassen

Voor jou als organisatie zijn er drie opties:

- Originele uren goedkeuren (geplande uren)
- Voorstel van freelancer goedkeuren

Zelf een wijziging aanbrengen (andere uren of andere locatie). De vestiging is heel belangrijk, omdat dit goed moet staan op de factuur. Als vestigingen niet in de dropdown staan, dan kan het zijn dat de Planner geen toegang heeft tot die vestiging.

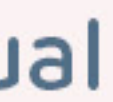

## Uren goedkeuren

Origineel geplande uren goedkeuren gaat automatisch, **behalve** als een freelancer een verzoek heeft ingediend voor nieuwe uren. Als hier geen actie op wordt genomen, zullen de nieuw ingediende uren automatisch worden overgenomen.

Afbeelding: hier heeft een freelancer afwijkende uren voorgesteld.

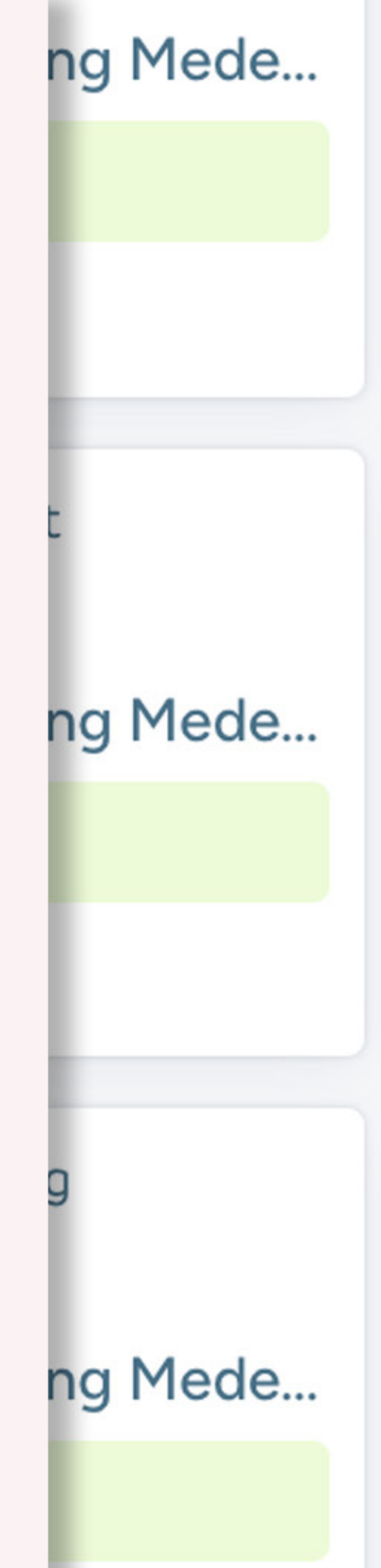

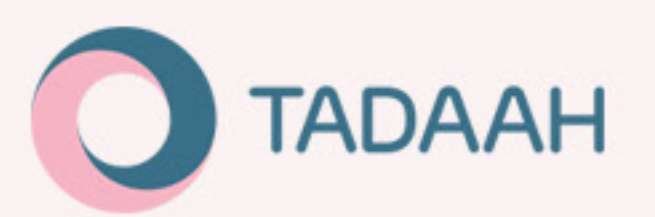

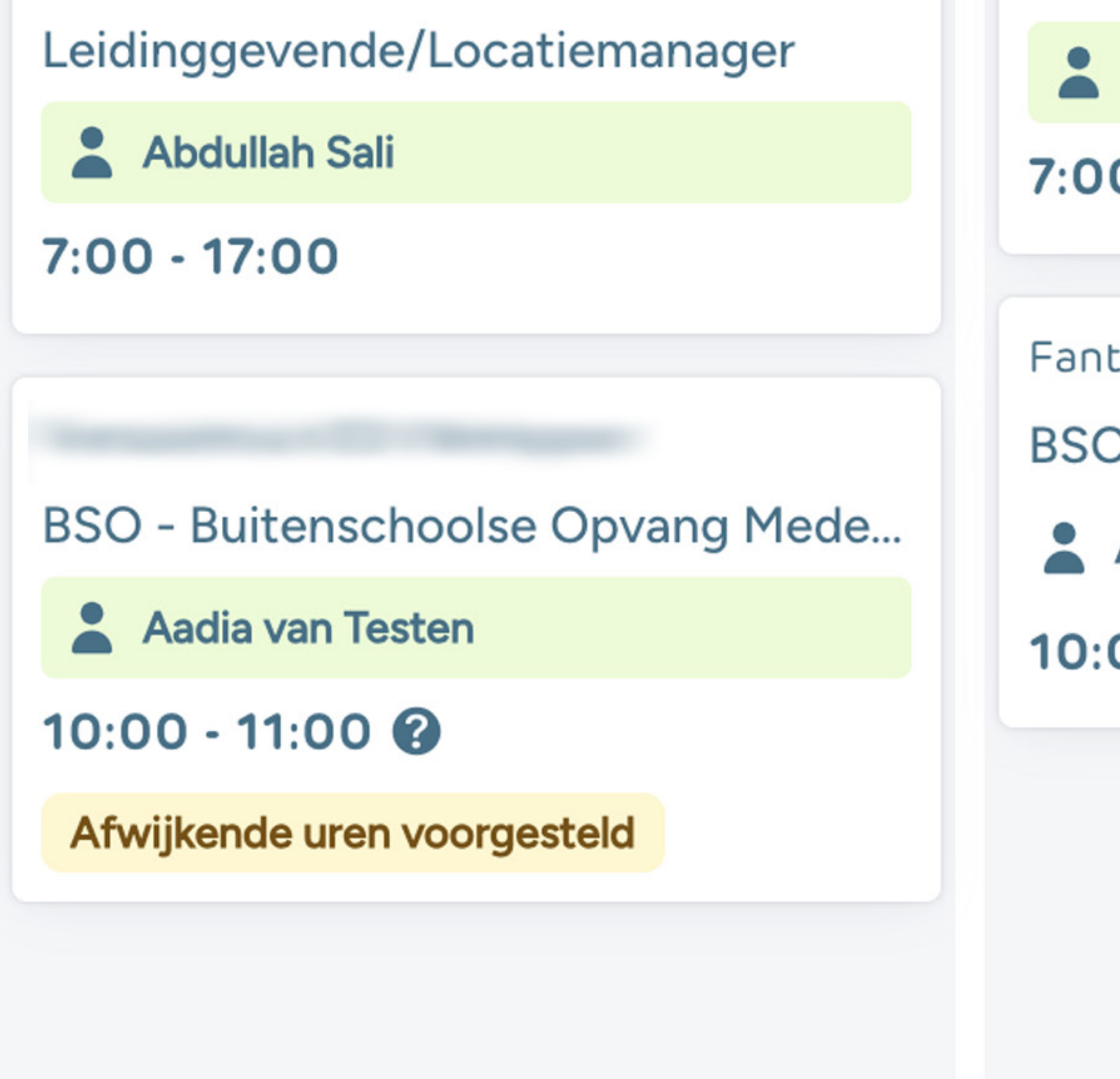

![](_page_18_Picture_6.jpeg)

![](_page_19_Picture_0.jpeg)

Organisaties kunnen ook zelf wijzigingen toebrengen in de uren of de locatie, door middel van de tekstlink 'Uren en/of vestiging wijzigen'. Dit brengt hen bij het volgende scherm, waar zij uit een dropdown een andere vestiging kunnen kiezen, en andere werktijden kunnen selecteren.

| <ul> <li>Postero Vesteroporte</li> </ul> | ND |
|------------------------------------------|----|
|                                          |    |
|                                          |    |
|                                          |    |
|                                          |    |
| achtovereenkomst                         |    |
| oncovere en konse.                       |    |
| oor de freelancer<br>auze                |    |
| uren                                     |    |
| sen Als er geen                          |    |
| en van de freelancer                     |    |
|                                          |    |
|                                          |    |
|                                          |    |
|                                          |    |
|                                          |    |
| st<br>I. btw                             |    |

## Uren goedkeuren

Als het verzoek is ingediend door de freelancer kan dit bekeken worden in hiernaast afgebeelde screenshot, na het klikken op de dienst in het **Diensten overzicht**. Er zijn twee keuzes:

- Ingeplande uren goedkeuren: hierbij worden de originele uren goedgekeurd en wordt het verzoek in ingewilligd.
- Voorstel goedkeuren: hierbij wordt het ver-zoek van de freelancer ingewilligd, en worden de aangepaste werktijden geaccepteerd door de organisatie.

![](_page_19_Figure_8.jpeg)

![](_page_19_Figure_9.jpeg)

![](_page_19_Figure_10.jpeg)

![](_page_19_Figure_11.jpeg)

![](_page_19_Figure_12.jpeg)

![](_page_20_Picture_0.jpeg)

## Verder in Diensten

Verder kun je in **Diensten** wanneer je op een dienst klikt aardig wat gegevens zien. Als een dienst vervuld is zie je bijvoorbeeld freelancer gegevens, kun je de opdrachtovereenkomst downloaden, en een PRK-koppeling markeren (let op: dit is geen echte koppeling, dit dient bij DUO te gebeuren. Dit is bedoeld om intern een overzicht te houden van de koppelingen).

### Vervallen platform functies

Exportfunctie van bijv. Diensten en contracten komen in het nieuwe platform te vervallen.

![](_page_20_Picture_5.jpeg)

![](_page_20_Picture_7.jpeg)

# Tadaah webomgeving is vernieuwd

Onze nieuwe webomgeving is in lijn met de actuele regel- en wetgeving, en is voorbereid op de toekomst.

#### Nieuw! Makkelijk en foutloos betalen

Vanaf december 2024 worden alleen de diensten gefactureerd waarvan de uren zijn goedgekeurd door de organisaties. Op deze manier kunnen we foutloze facturatie garanderen. Verder biedt Tadaah geautomatiseerde betaalopdrachten aan voor zowel de diensten van Tadaah als voor de freelancers.

Korte uitleg over de betalingsautomatisering:

- Alle facturen worden wekelijks gebundeld in een betaalopdracht, die op vrijdagavond wordt verzonden.
- De betaling gaat via een SEPA-overboeking. Alle relevante gegevens zijn te vinden in het Tadaah-portaal.
- Je kunt het totale bedrag voor alle diensten van Tadaah en de freelancers in één keer overmaken.
- Uitbetalingen worden direct aan de juiste ontvangers gedaan, zodat jullie niet voor elke freelancer en Tadaah apart hoeven uit te betalen.

Raadpleeg de gebruiksvoorwaarden van het betalingsplatform.

#### Gebruikt jullie organisatie al een eigen betalingsautomatisering?

Neem dan direct contact op met Tadaah via e-mail of telefoon om te bespreken of er wel/ niet geautomatiseerde betaalopdrachten voor jullie gegenereerd kunnen worden.

#### Nieuw in 2025! Tadaah uitzendbureau

Voor diensten die langer duren dan piek- en ziektevervanging, zoals vervangingen tijdens zwangerschap, vakanties of revalidatie, kun je nu gebruikmaken van Tadaah Uitzendbureau. Onze uitzendkrachten bieden de flexibiliteit en expertise die aansluiten bij jullie behoeften. Bezoek de website voor meer informatie. Bij vragen of voor meer uitleg staan de intercedenten van Tadaah Uitzendbureau klaar om je te helpen.

Alles over Tadaah Uitzendbureau

Naar vernieuwde Tadaah

## Betalingen

Betalingen gaan voortaan via ons betalingsautomatiseringssysteem (tenzij jouw organisatie al gebruik maakt van een eigen systeem). Neem in dit geval even contact op met ons team.

![](_page_21_Picture_18.jpeg)

#### OPP - betalingsautomatiseringssysteem

Tadaah maakt gebruik van het Online Payment Platform – oftewel ons nieuwe betalingsautomatiseringssysteem. Dit heeft voordelen voor zowel freelancers als organisaties. Wanneer je als huidige organisaties voor het eerst inlogt, zul je volgende scherm zien met informatie over het betalingssysteem.

Maak je al gebruik van een eigen betalingsautomatiseringssysteem? Geen probleem, geef dit even aan bij het team van Tadaah.

## Betaalopdrachten voor alle locaties

Indien jouw organisatie gebruikt maakt van OPP, kun je betaalopdrachten en diens status inzien onder '**Betalingen**'. Organisaties ontvangen geen losse facturen meer die een voor een moeten worden voldaan; dit wordt voortaan een 'bulk' betaling. Er wordt een betaalverzoek gegenereerd waarmee in één keer de betaling kan worden voldaan voor ALLE diensten die door alle afzonderlijke freelancers is gedaan (uiteraard na goedkeuring uren). Zo ziet de situatie eruit als je gebruik maakt van OPP, ons betalingsautomatiseringssysteem:

| • | • •           | Be        | talingen    |
|---|---------------|-----------|-------------|
| ÷ | $\rightarrow$ | C         | 🚔 http      |
|   | 0             |           |             |
|   | nhu           | ur        |             |
| 1 | 0             | Dienster  | n           |
|   | ¢             | Betaling  | en          |
|   | è             | Facturer  |             |
|   | Prof          | iel & ins | tellingen   |
| 1 | Ŵ             | Vestigin  | gen         |
|   | P             | Organis   | atieprofiel |
|   | 1             | PRK con   | trole hulp  |
|   | 21            | Gebruik   | ersaccounts |
|   |               |           |             |
|   |               |           |             |

![](_page_22_Picture_3.jpeg)

×

s://organisation.tadaah.nl/payments

| Datum         | Bedrag      | Uiterste betaaldatum | Betaalstatus                      |
|---------------|-------------|----------------------|-----------------------------------|
| 03 jan. 2025  | €1.359,58   | Tot 29 sep. 2024     | Te betalen                        |
| 27 dec . 2024 | € 821,09    | Tot 28 sep. 2024     | Betaald                           |
| 20 dec . 2024 | € 10.121,87 | Tot 27 sep. 2024     | Te laat met betaling              |
|               |             |                      | Regels per pagina: 10 🗸 1-4 van 4 |

### Organisatie manual

![](_page_22_Figure_8.jpeg)

Tiny Stars AJ

....

< > C

![](_page_23_Picture_1.jpeg)

#### / Betaalopdracht 20 dec. 2024

#### Betaalopdracht voor week 50, 2024

Voor een nauwkeurige administratie verzoekt Tadaah om alle betalingen conform de instructies te doen. Tadaah ondersteunt overboekingen via SEPA. Zorg er altijd voor dat de code in de omschrijving vermeld wordt. Het bedrag wordt via het Online Payments Foundation verdeeld naar de juiste ontvangers, zowel de freelancer als Tadaah zelf. Als binnen jullie bedrijf alle betalingen aan derden via een ander proces moeten verlopen, neem dan onmiddellijk contact op met Tadaah, zodat zij een alternatieve betalingsregeling kunnen instellen.

| 1 | Betaalstatus: Te betalen C Ververs         |
|---|--------------------------------------------|
| 1 | Betaalopdrachtnummer bekend bij Tadaah: 75 |
|   | Datum aangemaakt: 30 aug. 2024             |
| 1 | Betaaltermijn: 30 dagen                    |
| 1 | Jiterste betaaldatum: 29 sep. 2024         |
| 1 | Aan IBAN: NL54DEUT1527178960               |
| 3 | Totaalbedrao € 1.008.78                    |

#### Overmaken (SEPA)

Omschrijving (altijd vermelden!): HNDL937 Bedrag: € 1.008,78 Betalen aan: Tadaah by Online Payments Foundation IBAN: NL54DEUT1527178960

#### Facturen in dit betaalopdracht

Let op! Deze facturen zijn bedoeld om samen te worden betaald. Gelieve het totaalbedrag over te maken met behulp van de gegevens in deze betaalopdracht

| Factuurdatum | Factuurnummer             | Bedrijfsnaam | Freelancer              | Factuurto |
|--------------|---------------------------|--------------|-------------------------|-----------|
| 13 dec. 2024 | 2024-PNLTD-0000001-009898 | Tadaah B.V.  |                         | € 21,87   |
| 13 dec. 2024 | 2024-FNLTA_0002987-009888 | Oppas Lay    | Layla van Jansen        | € 121,00  |
| 13 dec. 2024 | 2024-PNLTD-0000087-009876 | Alex opvang  | Alexandra van de Jansen | € 221,00  |
| 13 dec. 2024 | 2024-FNLTA_0000087-009867 | Alex opvang  | Alexandra van de Jansen | €295,24   |
| 13 dec. 2024 | 2024-FNLTA_0002006-009840 | Aisha opvang | Aisha Loukili           | €349.67   |
|              |                           |              |                         |           |

![](_page_23_Picture_11.jpeg)

## Betaalopdrachten voor alle locaties

Om een opdracht in te zien, kun je klikken op een **betaalopdracht** voor meer details. Dan kom je het op het volgende scherm terecht. Hier zie je rechts in het blauwe vak zie je de betaalgegevens om de betaling te voldoen (mits je nog kan/moet betalen). De losse facturen kunnen daaronder worden ingezien. Als er een foutje is gemaakt met de betaling (bijv. Incorrect bedrag), dan wordt de betaling spoedig teruggedraaid. Sepa loopt dit nauwkeurig na.

![](_page_23_Picture_15.jpeg)

![](_page_23_Figure_17.jpeg)

## Betaalopdrachten voor alle locaties

Wanneer de betaling is voldaan, kun je in het overzicht onder '**Betalingen**' de status '**betaald**' zien bij de betaalopdracht.

![](_page_24_Picture_2.jpeg)

...

 $\leftarrow \rightarrow$ 

0

Inhuur

Consten

💰 Betalingen

👔 Facturen

m Vestigingen

Profiel & instellingen

📑 Organisatieprofiel

PRK controle hulp

E Gebruikersaccounts

C

Kindercentrum AJ

Betalingen / Betaalopdracht 20 dec. 2024

#### Betaalopdracht voor week 50, 2024

Voor een nauwkeurige administratie verzoekt Tadaah om alle betalingen conform de instructies te doen. Tadaah ondersteunt overboekingen via SEPA. Zorg er altijd voor dat de code in de omschrijving vermeld wordt. Het bedrag wordt via het Online Payments Foundation verdeeld naar de juiste ontvangers, zowel de freelancer als Tadaah zelf. Als binnen jullie bedrijf alle betalingen aan derden via een ander proces moeten verlopen, neem dan onmiddellijk contact op met Tadaah, zodat zij een alternatieve betalingsregeling kunnen instellen.

| Betaalstatus: Betaald C Ververs                |
|------------------------------------------------|
| Betaalopdrachtnummer bekend bij Tadaah: 75     |
| Datum aangemaakt: 30 aug. 2024                 |
| Betaaltermijn: 30 dagen                        |
| Uiterste betaaldatum: 29 sep. 2024             |
| Betaald: 19 sep. 2024                          |
| Ontvanger: Tadaah by Online Payments Foundatio |

Aan IBAN: NL54DEUT1527178960 Omschrijving: HNDL937

Totaalbedrag € 1.008,78

#### Facturen in dit betaalopdracht

🔼 Let op! Deze facturen zijn bedoeld om samen te worden betaald. Gelieve het totaalbedrag over te maken met behulp van de gegevens in deze betaalopdracht.

| Factuurdatum | Factuurnummer             | Bedrijfsnaam | Freelancer              | Factuurtotaal      |      |           |   |   |
|--------------|---------------------------|--------------|-------------------------|--------------------|------|-----------|---|---|
| 13 dec. 2024 | 2024-PNLTD-0000001-009898 | Tadaah B.V.  | -                       | € 21,87            | PDF  | M XML     |   |   |
| 13 dec. 2024 | 2024-FNLTA_0002987-009888 | Oppas Lay    | Layla van Jansen        | € 121,00           | PDF  | M XML     |   |   |
| 13 dec. 2024 | 2024-PNLTD-0000087-009876 | Alex opvang  | Alexandra van de Jansen | € 221,00           | PDF  | M XML     |   |   |
| 13 dec. 2024 | 2024-FNLTA_0000087-009867 | Alex opvang  | Alexandra van de Jansen | €295,24            | PDF  | W XML     |   |   |
| 13 dec. 2024 | 2024-FNLTA_0002006-009840 | Aisha opvang | Aisha Loukili           | €349.67            | PDF  | M XML     |   |   |
|              |                           |              |                         | Regels per pagina: | 10 🗸 | 1-5 van 5 | < | > |

![](_page_24_Picture_14.jpeg)

![](_page_25_Picture_0.jpeg)

![](_page_25_Picture_1.jpeg)

| AJ                                        |   |
|-------------------------------------------|---|
| AJ                                        | : |
|                                           |   |
|                                           |   |
|                                           |   |
| van Tadaah. Als je organisatie echter wel |   |
| baar zijn voor alle partijen, neem dan    |   |

## Betaalopdrachten voor alle locaties

Indien je geen gebruik maakt van OPP, dan ziet het tabje '**Betalingen**' er als volgt uit:

![](_page_25_Picture_5.jpeg)

## **Betalen via OPP**

Wij adviseren om op elke maandag te doen de betalingen te doen. Dit betreft dan alle facturen van de voorlaatste week. Betalingen kunnen overigens ook gepland worden via Sepa.

Het betaalschema ziet er als volgt uit:

Diensten worden gedraaid in week 1

- Diensten/uren worden gecheckt (eerst door freelancer, dan door organisatie) in week 2
- Op de vrijdag van week 2 moeten alle uren final zijn en worden facturen klaargezet. Let op: het kan voorkomen dat de factuur al klaar is, maar de betaalopdracht nog niet.
- Op de maandag van week 3 kunnen de betaalopdrachten worden ingezien/betaald/ingepland.

![](_page_26_Picture_7.jpeg)

![](_page_26_Picture_12.jpeg)

## Facturen

Het overzicht van alle losse facturen van de freelancers vind je onder het tabje '**Facturen**'. Dit is handig voor je eigen overzicht.

Je kunt hier ook de facturen downloaden als PDF of XML.

![](_page_27_Picture_3.jpeg)

| •••                           | F F       | acturen   |       |
|-------------------------------|-----------|-----------|-------|
| $\leftrightarrow \rightarrow$ | C         | -         | http  |
| 0                             |           |           |       |
| Inhu                          | JUL       |           |       |
| 5                             | Dienst    | en        |       |
| ۲                             | Betalin   | gen       |       |
| ¢                             | Facture   | en        |       |
| Prof                          | fiel & in | stellir   | igen  |
| 圁                             | Vestigi   | ngen      |       |
| <sup>2</sup> lle              | Organi    | satiepr   | ofiel |
| <b>II</b>                     | PRK co    | introle h | nulp  |
| 24                            | Gebrui    | kersacc   | ount  |

×

AJ

the Street of

#### Facturen

| Factuurdatum van | Factuurdatum tot |       |
|------------------|------------------|-------|
|                  | ✓ -              | ~ (Q) |

Geen facturen gevonden met deze kenmerken.

| Factuurdatum | Factuurnummer             | Bedrijfsnaam | Freelancer | Factuurtotaal         | Download      | Betalingen |
|--------------|---------------------------|--------------|------------|-----------------------|---------------|------------|
| 29 apr. 2024 | 2024-PNLTA_000001-009876  |              |            | € 121,00              | PDF 🐠 XML     |            |
| 29 apr. 2024 | 2024-FNLTA_0000087-000033 |              |            | €885,25               | PDF 🐠 XML     |            |
| 29 apr. 2024 | 2024-FNLTA_0002987-000076 |              |            | €629,20               | PDF 💀 XML     |            |
| 22 apr. 2024 | 2024-PNLTA_000001-009121  |              |            | € 81,00               | PDF 🛷 XML     |            |
| 22 apr. 2024 | 2024-FNLTA_0000087-000032 |              |            | €585,25               | PDF 🐠 XML     |            |
| 22 apr. 2024 | 2024-FNLTA_0000087-000077 |              |            | €629,20               | PDF 🐠 XML     |            |
| 15 apr. 2024 | 2024-PNLTA_000001-009098  |              |            | €134,00               | PDF 💀 XML     |            |
| 15 apr. 2024 | 2024-FNLTA_0000087-000031 |              |            | €885,25               | PDF 🐠 XML     |            |
| 15 apr. 2024 | 2024-FNLTA_0002987-000072 |              |            | €629,20               | PDF 🐠 XML     |            |
| 8 apr. 2024  | 2024-PNLTA_000001-009081  |              |            | € 121,00              | PDF 🐠 XML     |            |
|              |                           |              | F          | Regels per pagina: 10 | ✓ 1-10 van 87 | % ⟨ >      |

![](_page_27_Picture_13.jpeg)

![](_page_28_Picture_0.jpeg)

## Vestigingen & groepen

Organisaties kunnen meerdere vestigingen hebben, en vestigingen kunnen groepen optioneel groepen hebben. Alleen Super Users kunnen vestigingen en groepen aanmaken.

Nieuwe vestigingen kunnen worden aangemaakt onder het tabje '**Vestigingen**' in je accountomgeving.

![](_page_28_Picture_4.jpeg)

### Toevoegen nieuwe vestiging

- vuld te worden.

|               |         | Stichting Kinderopvang Liemeer        |
|---------------|---------|---------------------------------------|
| /estigingen   |         | + Vestiging toevoegen                 |
| Naam          | Plaats  | Type Opvang                           |
| Mossel-Kruger | Ede     | VGO                                   |
| Klein Kroost  | Ter Aar | KDV                                   |
|               |         | Regels per pagina: 10 ~ 1–2 van 2 < > |
|               |         |                                       |
|               |         |                                       |

Organisaties kunnen zelf nieuwe vestigingen toevoegen d.m.v. de knop 'Vestiging toevoegen' onder het tabje 'Vestigingen'.

Vervolgens kom je op het volgende scherm terecht, waar eerst het unieke LRK-nummer ingevuld kan worden van de vestiging. Let op dat elke vestiging een uniek LRK-nummer moet hebben. Indien correct ingevoerd, verschijnt het vestigingsprofiel van de vestiging. Loop deze goed na. Bij 'Additionele vestigingsgegevens' dient in ieder geval het e-mailadres en telefoonnummer inge-

Sla vestiging op. Deze komt in het overzicht 'Vestigingen' te staan. Gebruikers hebben alleen toegang tot de vestigingen waar ze aan zijn toegevoegd.

## Groepen aanmaken onder vestiging

Er kunnen in het platform groepen worden aangemaakt onder een vestiging. Groepen zijn optioneel en kunnen worden gebruikt om verschillende kostenplaatsen binnen dezelfde LRK-vestiging te scheiden. Ze kunnen ook helpen de planning overzichtelijker te maken door activiteiten per groep te organiseren en freelancers automatisch te laten zien aan welke groep ze zijn toegewezen.

Klik onder '**Vestigingen**' op '**groep aanmaken**', en vul de gegevens in. Sla op en de groep is aangemaakt. Je kan meerdere groepen aanmaken onder een vestiging.

![](_page_29_Picture_3.jpeg)

![](_page_29_Picture_4.jpeg)

E Fantaziehuis SPGG JS

Vestigingen / Fantaziehuis PO De Knuffel / Groep / entiteit toevoegen

#### Groep / entiteit toevoegen

Groepen zijn optioneel en kunnen worden gebruikt om verschillende kostenplaatsen binnen dezelfde LRK-vestiging te scheiden. Ze kunnen ook helpen de planning overzichtelijker te maken door activiteiten per groep te organiseren en freelancers automatisch te laten zien aan welke groep ze zijn toegewezen.

| lls jullie een ko | tenplaats per groep toevoegen, wordt de k     | ostenplaats toegewezen aan de       |
|-------------------|-----------------------------------------------|-------------------------------------|
| liensten binner   | die groep of entiteit. Als een kostenplaats i | niet is gedefinieerd, wordt de      |
| ostenplaats va    | n de locatie gebruikt. Kostenplaatsen zijn ov | veral optioneel en worden toegepast |
| anar de eerstv    | xgende facturen.                              |                                     |
| - Kostenplaats -  |                                               |                                     |
| 1234565           |                                               |                                     |
|                   |                                               |                                     |
|                   |                                               |                                     |
|                   |                                               |                                     |

![](_page_29_Picture_11.jpeg)

|                        |                                                                                                    | Paccool en becaamstennigen                                                                                                    |
|------------------------|----------------------------------------------------------------------------------------------------|----------------------------------------------------------------------------------------------------|
| 0                      |                                                                                                    | Je kunt de onderstaande gegevens zelf aanpassen. Voor wijzigingen aan andere<br>gegevens kun je contact opnemen met Tadaah.<br>Instellingen over de factuuropbouw<br>Kies optie hoe jullie de wekelijkse facturen willen ontvangen * |
| Inhuur                 | Organisatieprofiel                                                                                                    | <ul> <li>Één factuur voor alle diensten van alle locaties, met de hoofdorganisatie als ontvanger.</li> <li>Meerdere facturen, één per locatie, met de locatie als ontvanger.</li> </ul>                                              |
| Co Diensten            |                                                                                                    |                                                                                                    |
| 👌 Betalingen           | Gegevens                                                                                                    | E-mailadres(sen) van de hoofdorganisatie voor communicatie over facturen en<br>betalingen<br>Financieel e-mailadres van de hoofdorganisatie :                                                                                        |
| 🔮 Facturen             |                                                                                                    | factuur@domain.com                                                                                                    |
| Profiel & Instellingen | Juridische gegevens van de hoofdorganisatie                                                                                                    | Optioneel (secundair) email voor een kopie van de communicatie aangaande facturatie<br>factuur2@domain.com                                                                                                    |
| â Vestigingen          | Gegevens uit KvK                                                                                                    |                                                                                                    |
| Organisatieprofiel     | Naam:<br>KvK Nummer:                                                                                                    | Wijzigingen opslaan Annuleren                                                                                                    |
| PRK Controle Hulp      | Hoofdvestiging of nevenvestiging Nevenvestiging                                                                                                    |                                                                                                    |
| Gebruikersaccounts     | Hoofdvestiging of nevenvestiging Nevenvestiging Factuur- en betaelinstellingen Factuuroptie: Factuur per locatie Email voorde communicatie aangaande facturatie: Optioreel (secundair) email voor een kopie van de communicatie aan | ngaande facturatie: -                                                                                                    |

![](_page_30_Picture_1.jpeg)

#### Eachung on hotagliastalliagon

## Gegevens van vestiging aanpassen

De Super User kan bepaalde gegevens van een vestiging aanpassen. Sommige gegevens horen uit het LRK-register te komen; we zijn druk bezig met de ontwikkeling van een koppeling om deze op te kunnen halen.

### Organisatieprofiel checken/aanpassen (door Super User)

Onder 'Organisatieprofiel' kun je de juridische gegevens van de hoofdorganisatie nalopen, zoals de factuurgegevens. Voor nieuwe organisaties worden deze opgehaald uit de KVK en kunnen deze niet worden bewerkt. Voor huidige klanten zijn de gegevens uit het oude platform overgenomen. Binnenkort komt er een functie op het platform om de meest recente gegevens uit de KVK op te halen.

Wanneer je de factuur- en betaalinstellingen wilt wijzigen, klik dan op het potloodje 'Wijzig'. Je komt dan op een pop-up scherm terecht waar je een en ander kunt aanpassen. Je kunt bijvoorbeeld kiezen hoe je je facturen wilt ontvangen: een factuur voor alle locaties, of meerdere facturen; een per locatie. Ook stel je hier andere ontvangers in.

![](_page_30_Picture_15.jpeg)

![](_page_30_Figure_17.jpeg)

![](_page_30_Figure_18.jpeg)

![](_page_30_Picture_19.jpeg)

## Additionele gegevens

Onder **'additionele gegevens**' zie je je verdere profielgegevens. Deze kun je allemaal aanpassen. Inhuur

Co Diensten

👌 Betalingen

Facturen

Profiel & Instellingen

🔟 Vestigingen

Organisatieprofiel

PRK Controle Hulp

Sebruikersaccounts

'**Gemaakt door**': Voor nieuwe organisaties komt hier te staan wanneer en wie van het Tadaah team de organisatie heeft aangemaakt. Voor organisaties die zijn meegegaan vanuit het oude platform is dit niet inzichtelijk.

![](_page_31_Picture_3.jpeg)

|                                                                                                    | Onderstaande gegevens kun je zelf<br>Tadaah.                                                                                                    | vijzigen. Voor het wijzigen van overige gegev                                                                                                    | vens, neem contact op met |
|----------------------------------------------------------------------------------------------------|----------------------------------------------------------------------------------------------------|----------------------------------------------------------------------------------------------------|---------------------------|
|                                                                                                    | - Telefoonnumer *                                                                                                    |                                                                                                    |                           |
|                                                                                                    |                                                                                                    | Afdeling                                                                                                    |                           |
|                                                                                                    | Telefoon HR                                                                                                    | Email HR                                                                                                    |                           |
| 🖋 Wijzig                                                                                                    | Website                                                                                                    |                                                                                                    |                           |
|                                                                                                    |                                                                                                    |                                                                                                    |                           |
|                                                                                                    | Bijv. een beknonte introductie die free                                                                                                    | incers zullen zien over de organisatio                                                                                                    |                           |
| Additionele gegevens                                                                                                    |                                                                                                    | and a second second s | 0.6                       |
|                                                                                                    |                                                                                                    |                                                                                                    | - C                       |
| Publicke paam:                                                                                                    |                                                                                                    |                                                                                                    |                           |
| Publieke naam:                                                                                                    |                                                                                                    |                                                                                                    |                           |
| Publieke naam:<br>Telefoonnumer:                                                                                                    |                                                                                                    |                                                                                                    |                           |
| Publieke naam:<br>Telefoonnumer:<br>Telefoon HR:                                                                                                    | Wijzigingen opslaan Annuler                                                                                                    | n                                                                                                    |                           |
| Publieke naam:<br>Telefoonnumer:<br>Telefoon HR:<br>Email HR:                                                                                                    | Wijzigingen opslaan Annuler                                                                                                    | n                                                                                                    |                           |
| Publieke naam:<br>Telefoonnumer:<br>Telefoon HR:<br>Email HR:<br>Over ons, voor freelancers:<br>Tadaah register_organization.id=652                                                                                                    | Wijzigingen opslaan Annuler                                                                                                    | n                                                                                                    |                           |
| Publieke naam:<br>Telefoonnumer:<br>Telefoon HR:<br>Email HR:<br>Over ons, voor freelancers:<br>Tadaah register_organization.id=652<br>Kinderopvang heeft 3 kinderdagverblij                                                                                                    | Wijzigingen opslaan Annuler                                                                                                    | n<br>ken met een vest team van pedagogich                                                                                                    |                           |
| Publieke naam:<br>Telefoonnumer:<br>Telefoon HR:<br>Email HR:<br>Over ons, voor freelancers:<br>Tadaah register_organization.id=652<br>Kinderopvang heeft 3 kinderdagverblijj<br>medewerkers en een uitgebreid stafteam om de                                                                                                    | Wijzigingen opslaan Annuler<br>ven en 3 bso's in We we<br>e pedagogisch medewerkers te ondersteunen.                                                                                                    | n<br>ken met een vest team van pedagogich                                                                                                    |                           |
| Publieke naam:<br>Telefoonnumer:<br>Telefoon HR:<br>Email HR:<br>Over ons, voor freelancers:<br>Tadaah register_organization.id=652<br>Kinderopvang heeft 3 kinderdagverblijj<br>medewerkers en een uitgebreid stafteam om de<br>Welbevinden, plezier en groen zijn onze uitgang                                                                                                    | Wijzigingen opslaan Annuler<br>ven en 3 bso's in We we<br>e pedagogisch medewerkers te ondersteunen.                                                                                                    | ken met een vest team van pedagogich                                                                                                    |                           |
| Publieke naam:<br>Telefoonnumer:<br>Telefoon HR:<br>Email HR:<br>Over ons, voor freelancers:<br>Tadaah register_organization.id=652<br>Kinderopvang heeft 3 kinderdagverblijj<br>medewerkers en een uitgebreid stafteam om de<br>Welbevinden, plezier en groen zijn onze uitgang<br>dat iederen zich goed voelt, ouders, kinderen en                                                                                                    | Wijzigingen opslaan Annuler<br>ven en 3 bso's in Me we<br>e pedagogisch medewerkers te ondersteunen.<br>spunten. We hebben uime tuinen met veel speel<br>n collega's, wint alleen dan kun je je beste prestat                                                                                                    | ken met een vest team van pedagogich<br>logelijkheden. We vinden het belangrijk                                                                                                    |                           |
| Publieke naam:<br>Telefoonnumer:<br>Telefoon HR:<br>Email HR:<br>Over ons, voor freelancers:<br>Tadaah register_organization.id=652<br>Kinderopvang heeft 3 kinderdagverblij<br>medewerkers en een uitgebreid stafteam om de<br>Welbevinden, plezier en groen zijn onze uitgang<br>dat iederen zich goed voelt, ouders, kinderen en<br>Kennis en ontwikkeling: ook reuze belangrijk in                                                                                                    | Wijzigingen opslaan       Annuler         wen en 3 bso's in       We we         e pedagogisch medewerkers te ondersteunen.       We we         spunten. We hebben nume tuinen met veel speelen collega's, want alleen dan kun je je beste prestat       De werkt bet kinderbrein nu eigenlik? Hoe kan ik e                                                                                                    | ken met een vest team van pedagogich<br>logelijkheden. We vinden het belangrijk<br>es leveren.                                                                                                    |                           |
| Publieke naam:<br>Telefoonnumer:<br>Telefoon HR:<br>Email HR:<br>Over ons, voor freelancers:<br>Tadaah register_organization.id=652<br>Kinderopvang heeft 3 kinderdagverblij<br>medewerkers en een uitgebreid stafteam om de<br>Welbevinden, plezier en groen zijn onze uitgang<br>dat iederen zich goed voelt, ouders, kinderen en<br>Kennis en ontwikkeling: ook reuze belangrijk ind<br>ik of een kind zich werkelijk veilig voelt? Wie is o                                                                                                    | Wijzigingen opslaan       Annuler         wen en 3 bso's in       We we         e pedagogisch medewerkers te ondersteunen.       We we         spunten. We hebben nume tuinen met veel speelen collega's, want alleen dan kun je je beste prestat       De werkt het kinderbrein nu eigenlijk? Hoe kan ik e         dit kind en wat heeft hij nodig? Dit soort vragen st       De werkt vragen st                                                                                         | n<br>ken met een vest team van pedagogich<br>logelijkheden. We vinden het belangrijk<br>is leveren.<br>In kind helpen in zijn ontwikkeling? Hoe zie<br>llen wij onszelf bij elke dag op-                                                                                                    |                           |
| Publieke naam:<br>Telefoonnumer:<br>Telefoon HR:<br>Email HR:<br>Over ons, voor freelancers:<br>Tadaah register_organization.id=652<br>Kinderopvang heeft 3 kinderdagverblij<br>medewerkers en een uitgebreid stafteam om de<br>Welbevinden, plezier en groen zijn onze uitgang<br>dat iederen zich goed voelt, ouders, kinderen en<br>Kennis en ontwikkeling: ook reuze belangrijk ind<br>ik of een kind zich werkelijk veilig voelt? Wie is o<br>nieuw. Goede kinderopvang vaagt namelijk om                                                                                                    | Wijzigingen opslaan       Annuler         wen en 3 bso's in       We we         e pedagogisch medewerkers te ondersteunen.         spunten. We hebben nume tuinen met veel speelen collega's, want alleen dan kun je je beste prestat         be werkt het kinderbrein nu eigenlijk? Hoe kan ik e dit kind en wat heeft hij nodig? Dit soort vragen staandachtig kijken en luisteren naar de behoefte voordersteuren.                                                                     | ken met een vest team van pedagogich<br>logelijkheden. We vinden het belangrijk<br>es leveren.<br>In kind helpen in zijn ontwikkeling? Hoe zie<br>llen wij onszelf bij elke dag op-<br>in het individuele kind en het toepassen                                                                                                    |                           |
| Publieke naam:<br>Telefoonnumer:<br>Telefoon HR:<br>Email HR:<br>Over ons, voor freelancers:<br>Tadaah register_organization.id=652<br>Kinderopvang heeft 3 kinderdagverblijj<br>medewerkers en een uitgebreid stafteam om de<br>Welbevinden, plezier en groen zijn onze uitgang<br>dat iederen zich goed voelt, ouders, kinderen en<br>Kennis en ontwikkeling: ook reuze belangrijk ind<br>ik of een kind zich werkelijk veilig voekt? Wie is o<br>nieuw. Goede kinderopvang usagt namelijk om<br>van praktische kennis. We leren hier elke dag van                                                                                            | Wijzigingen opslaan       Annuler         wen en 3 bso's in       We we         e pedagogisch medewerkers te onder steunen.         spunten. We hebben nume tuinen met veel speelen collega's, wunt alleen dan kun je je beste prestat         be werkt het kinderbrein nu eigenlijk? Hoe kan ik e dit kind en wat heeft hij nodig? Dit soort vragen st aandachtig kijken en luisteren naar de behoefte van experts als                                                                   | ken met een vest team van pedagogich<br>logelijkheden. We vinden het belangrijk<br>es leveren.<br>In kind helpen in zijn ontwikkeling? Hoe zie<br>llen wij onszelf bij elke dag op-<br>in het individuele kind en het toepassen                                                                                                    |                           |
| Publieke naam:<br>Telefoonnumer:<br>Telefoon HR:<br>Email HR:<br>Over ons, voor freelancers:<br>Tadaah register_organization.id=652<br>Kinderopvang heeft 3 kinderdagverblijj<br>medewerkers en een uitgebreid stafteam om de<br>Welbevinden, plezier en groen zijn onze uitgang<br>dat iederen zich goed voelt, ouders, kinderen en<br>Kennis en ontwikkeling: ook reuze belangrijk ind<br>ik of een kind zich werkelijk veilig voelte. Wie is o<br>nieuw. Goede kinderopvang waagt namelijk om<br>van praktische kennis. We leren hier elke dag van<br>Website: bttp://www                                                                    | Wijzigingen opslaan       Annuler         Wijzigingen opslaan       Annuler         ven en 3 bso's in       We we         e pedagogisch medewerkers te onder steunen.       We we         spunten. We hebben uime tuinen met veel speelen oolega's, wunt alleen dan kun je je beste prestat       De werkt het kinderbrein nu eigenlijk? Hoe kan ik er         dit kind en wat heeft hij nodig? Dit soort vragen st       aandachtig kijken en luisteren naar de behoefte ven experts als | ken met een vest team van pedagogich<br>ogelijkheden. We vinden het belangrijk<br>is leveren.<br>In kind helpen in zijn ontwikkeling? Hoe zie<br>llen wij onszelf bij elke dag op-<br>in het individuele kind en het toepassen                                                                                                    |                           |
| Publieke naam:         Telefoonnumer:         Telefoon HR:         Email HR:         Over ons, voor freelancers:         Tadaah register_organization.id=652         Kinderopvang heeft 3 kinderdagverblijf         medewerkers en een uitgebreid stafteam om de         Welbevinden, plezier en groen zijn onze uitgang         dat iederen zich goed voelt, ouders, kinderen en         Kennis en ontwikkeling: ook reuze belangrijk he         ik of een kind zich werkelijk veilig voekr Wie is on         nieuw. Goede kinderopvang u dagt namelijk om         van praktische kennis we leren hier elke dag van         Website: bkp://www | Wijzigingen opslaan       Annuler         wen en 3 bso's in       We we         e pedagogisch medewerkers te ondersteunen.       We we         spunten. We hebben uime tuinen met veel speelen oolega's, wunt alleen dan kun je je beste prestat       De werkt het kinderbrein nu eigenlijk? Hoe kan ik e dit kind en wat heeft hij nodig? Dit soort vragen st aandachtig kijken en luisteren naar de behoefte vin experts als                                                           | ken met een vest team van pedagogich<br>ogelijkheden. We vinden het belangrijk<br>is leveren.<br>In kind helpen in zijn ontwikkeling? Hoe zie<br>len wij onszelf bij elke dag op-<br>in het individuele kind en het toepassen                                                                                                    |                           |
| Publieke naam:<br>Telefoonnumer:<br>Telefoon HR:<br>Email HR:<br>Over ons, voor freelancers:<br>Tadaah register_organization.id=652<br>Kinderopvang heeft 3 kinderdagverblijj<br>medewerkers en een uitgebreid stafteam om de<br>Welbevinden, plezier en groen zijn onze uitgang<br>dat iederen zich goed voelt, ouders, kinderen en<br>Kennis en ontwikkeling: ook reuze belangrijk he<br>ik of een kind zich werkelijk veilig voekt. Wie is o<br>nieuw. Goede kinderopvang u eagt namelijk om<br>van praktische kennis we leren hier elke dag va<br>Website: btp://www                                                                        | Wijzigingen opslaan       Annuler         wen en 3 bso's in       We we         e pedagogisch medewerkers te ondersteunen.       We we         spunten. We hebben uime tuinen met veel speel       Se ondersteunen.         be werkt het kinderbrein nu eigenlijk? Hoe kan ik e       Se werkt het kinderbrein nu eigenlijk? Hoe kan ik e         dit kind en wat heeft hij nodig? Dit soort vragen st       Sandachtig kijken en luisteren naar de behoefte ven experts als              | ken met een vest team van pedagogich<br>ogelijkheden. We vinden het belangrijk<br>is leveren.<br>In kind helpen in zijn ontwikkeling? Hoe zie<br>lien wij onszelf bij elke dag op-<br>in het individuele kind en het toepassen                                                                                                    |                           |
| Publieke naam:         Telefoonnumer:         Telefoon HR:         Email HR:         Over ons, voor freelancers:         Tadaah register_organization.id=652         Kinderopvang heeft 3 kinderdagverblij<br>medewerkers en een uitgebreid stafteam om de         Welbevinden, plezier en groen zijn onze uitgang<br>dat iederen zich goed voelt, ouders, kinderen en         Kennis en ontwikkeling: ook reuze belangrijk He<br>ik of een kind zich werkelijk veilig voekr. Wie is o<br>nieuw. Goede kinderopvang unaagt namelijk om<br>van praktische kennis. We leren hier elke dag val         Website: http://www            Wijzig       | Wijzigingen opslaan       Annuler         wen en 3 bso's in       We we         e pedagogisch medewerkers te onde steunen.       We we         spunten. We hebben dime tuinen met veel speek       See verkt het kinderbrein nu eigenlijk? Hoe kan ik e         dit kind en wat heeft hij nodig? Dit soort vragen st       aandachtig kijken en luisteren naar de behoefte ven experts als                                                                                                | ken met een vest team van pedagogich<br>ogelijkheden. We vinden het belangrijk<br>is leveren.<br>In kind helpen in zijn ontwikkeling? Hoe zie<br>len wij onszelf bij elke dag op-<br>in het individuele kind en het toepassen                                                                                                    |                           |
| Publieke naam:<br>Telefoonnumer:<br>Telefoon HR:<br>Email HR:<br>Over ons, voor freelancers:<br>Tadaah register_organization.id=652<br>Kinderopvang heeft 3 kinderdagverblijj<br>medewerkers en een uitgebreid stafteam om de<br>Welbevinden, plezier en groen zijn onze uitgang<br>dat iederen zich goed voelt, ouders, kinderen en<br>Kennis en ontwikkeling: ook reuze belangrijk He<br>ik of een kind zich werkelijk veilig voekt. Wie is o<br>nieuw. Goede kinderopvang usagt namelijk om<br>van praktische kennis we leren hier elke dag van<br>Website: http://www                                                                       | Wijzigingen opslaan Annuled<br>wen en 3 bso's in We we<br>e pedagogisch medewerkers te ondersteunen.<br>spunten. We hebben dime tuinen met veel speel<br>n collega's, wunt alleen dan kun je je beste prestat<br>be werkt het kinderbrein nu eigenlijk? Hoe kan ik e<br>dit kind en wat heeft hij nodig? Dit soort vragen st<br>aandachtig kijken en luisteren naar de behoefte v<br>n experts als                                                                                        | ken met een vest team van pedagogich<br>ogelijkheden. We vinden het belangrijk<br>is leveren.<br>In kind helpen in zijn ontwikkeling? Hoe zie<br>len wij onszelf bij elke dag op-<br>in het individuele kind en het toepassen                                                                                                    |                           |

![](_page_31_Picture_6.jpeg)

| 0                      |                                                          |                                                                                              |                                                    |                                                                                              |                                                         |
|------------------------|----------------------------------------------------------|----------------------------------------------------------------------------------------------|----------------------------------------------------|----------------------------------------------------------------------------------------------|---------------------------------------------------------|
|                        |                                                          |                                                                                              |                                                    |                                                                                              | Geselect                                                |
| -                      | Personenre                                               | gister controle hu                                                                           | lp                                                 |                                                                                              | Geselecteerd                                            |
| Inhuur                 | Let op! Deze controlehulp o<br>DUO hebt gecontroleerd, z | dient enkel als hulpmiddel en maakt geen off<br>odat het platform bijhoudt dat de freelancer | iciële koppeling in het<br>al eerder is gecontrole | PRK. Een echte koppeling kan alleen we<br>eerd. Dit bespaart veel administratieve l          | Persoon                                                 |
| Co Diensten            | Niet gekoppeld Gekop                                     | peld                                                                                         |                                                    |                                                                                              |                                                         |
| 🔮 Betalingen           |                                                          |                                                                                              |                                                    |                                                                                              | Er is aangeg<br>gekoppeld i                             |
| Facturen               | Nog niet gema                                            | rkeerd als gekoppeld                                                                         |                                                    |                                                                                              | 🗭 Uit fav. v                                            |
| Profiel & Instellingen | Deze freelancers gaan binn<br>rísico op een boete.       | enkort bij jullie aan de slag, maar zijn nog nie                                             | et gemarkeerd als 'Kopp                            | oeling gecontroleerd" bij Tadaah. Als een freek                                              | ance                                                    |
| m Vestigingen          | Freelancers zijn niet verplic                            | ht hun persoonsgegevens (BSN en geboorte                                                     | edatum) voor PRK-kop                               | peling te delen. Tadaah vraagt hen om een kop                                                | opelverzoek n.                                          |
| P Organisatieprofiel   | mailnotificaties sturen naar                             | de freelancer met een dringend verzoek om                                                    | het koppelverzoek in t                             | te dienen.                                                                                   | oppeien. Aus juine G                                    |
| PRK Controle Hulp      | Naam                                                     | Email                                                                                        | BSN                                                | Geboortedatum                                                                                | Eerstkomende dienst                                     |
| Le Gebruikersaccounts  | Abdullah Sali                                            | freelancertadaah+freelancer_us                                                               | 213534770                                          | 25 jun 1993                                                                                  | 15 okt 2024                                             |
|                        |                                                          |                                                                                              |                                                    |                                                                                              | Regels per pa                                           |
|                        | Het ministerie van Sociale<br>maanden 'gekoppelde' free  | Zaken en Werkgelegenheid raadt kinderopva<br>lancers in de lijst 'koppeling onbekend' word   | ngorganisaties aan om<br>ien geplaatst, zodat org  | koppelingen in het PRK regelmatig te control<br>ganisaties de koppeling nogmaals kunnen cont | eren en op te schonen. Daarom i<br>troleren/verifiëren. |

![](_page_32_Picture_1.jpeg)

![](_page_32_Picture_2.jpeg)

## **PRK-koppeling**

In het overzicht PRK Controle Hulp kan een organisatie zien welke freelancers die een toekomstige shift gaan doen, niet gemarkeerd staan als gekoppeld. Je kunt ze direct in dit scherm als gekoppeld markeren zodat jullie organisatie daar een overzicht in heeft.

Let op: deze tool maakt niet daadwerkelijk de koppeling met het PRK: dit dient via DUO te gebeuren.

Je kan hier op de button klikken 'koppeling gecontroleerd' wanneer dit gedaan is. Dit kan ook gedaan worden onder 'Diensten' en bij een desbetreffende dienst/freelancer. Je kunt ook in de Dienst zelf direct de koppeling wijzigen door op 'koppeling status wijzigen'. > deze tekst gaat nog gewijzigd worden naar 'PRK-koppeling onbekend. Markeer nu als gekoppeld'.

![](_page_32_Figure_8.jpeg)

![](_page_32_Figure_9.jpeg)

![](_page_32_Figure_11.jpeg)

### Gebruikers: Super Users en Planners

We werken voortaan met twee soorten gebruikers: **Super Users** en **Planners**. Deze hebben verschillende rechten. Alle gebruikers die van het oude naar het nieuwe platform zijn overgezet, zijn automatisch al ingedeeld als Super Users en Planners.

Super Users kunnen nieuwe Super Users en Planners aanmaken.

Een **Planner** kan alleen werken in de vestigingen die hen zijn toegewezen en kan zijn/haar vestiging beheren, maar heeft geen bevoegdheid voor het beheren van gebruikers en heeft geen toegang tot het aanpassen van organisatieprofielen. Deze rollen & rechten kunnen per organisatie en vestiging verschillen: zo kan iemand bij de ene organisatie of vestiging een Planner zijn, en bij de andere een Super User zijn.

![](_page_33_Picture_4.jpeg)

![](_page_33_Picture_5.jpeg)

![](_page_34_Picture_0.jpeg)

## Rechten Super User

Gebruikersbeheer: volledige controle over bestaande en toekomstige gebruikers. De Superuser is verantwoordelijk voor het verlenen van toegang aan Planners.

Profielbeheer: beheren en wijzigen van organisatieprofiel.

Locatiebeheer: kan vestigingen beheren.

Met zijn/haar emailadres de mogelijkheid om meerdere organisatie accounts te beheren.

Betalingen en facturen inzien. Betalingen gaan via overboeking, dus wie bevoegd is binnen de organisatie kan betalingen volbrengen (staat los van de rol Super User/Planner).

## Rechten Planner

- Diensten aanmaken onder vestigingen waar zij aan zijn toegevoegd.
- Gebruikers inzien: maar niet beheren/aanmaken.
- Vestigingen inzien: maar niet beheren/aanmaken.
- Betalingen en facturen inzien. Betalingen gaan via overboeking, dus wie bevoegd is binnen de organisatie kan betalingen volbrengen (staat los van de rol Super User/Planner).

![](_page_35_Picture_5.jpeg)

![](_page_35_Picture_8.jpeg)

![](_page_36_Picture_0.jpeg)

## Nieuwe Super Users / Planner aanmaken

Alleen de Super User kan nieuwe Super Users of Planners aanmaken.

Bij het aanmaken van een nieuwe Super Users ga je naar 'Gebruikersaccounts'.

Onder '**Gebruikersaccounts**' vind je alle gebruikers die zijn aangemaakt. Rechtsboven heeft de Super User de mogelijkheid om een nieuwe gebruiker aan te maken.

|                                                                                                    |                                                                                                    |                                                                                                    | Terracional RDV Desse De JS                                                                                  |
|----------------------------------------------------------------------------------------------------|----------------------------------------------------------------------------------------------------|----------------------------------------------------------------------------------------------------|----------------------------------------------------------------------------------------------------|
| 5                                                                                                    |                                                                                                    |                                                                                                    | + Gebruiker toevoegen                                                                                        |
| ebreide bevoegdheden binnen de organisatie en<br>n hun bevoegdheden. Ze mogen geen gebruikers<br>e vestigingen in Tadaah. Voor nieuw toegevoegde | mogen handelen in alle huidige en toekomstige vesl<br>beheren, organisatieprofielen aanpassen, of algeme<br>vestigingen moet deze toegang opnieuw worden i | tigingen. Ze hebben volledige control<br>een locatiebeheer uitvoeren. Er kan ee<br>ngesteld voor Planners. | le over alle aspecten van het beheer. Planners hebben<br>chter toegang worden verleend aan Planners voor een |
| Email                                                                                                    | Telefoon                                                                                                    | Pol                                                                                                    | Vestigingen                                                                                                  |

De Super User dient alle gegevens van de gebruiker correct in te vullen (let op correct e-mailadres!). Hierna kan er door de Super User een keuze gemaakt worden of de nieuwe gebruiker een Super User of Planner zal worden. Een Super User heeft toegang tot alle vestigingen van een organisatie. Bij een Planner kan er aangegeven worden tot welke vestigingen hij/zij toegang heeft. Als een Planner voor een aantal vestigingen een planner wordt, kan hier direct worden aangegeven om welke dit gaat

Gebruiker toevoegen Gebruikers

### Gebruiker

|                                                                                                    |                                                                                                    | Planners     Gebruikersbeheer: Geen bevoegdheid voor het be     Profielbeheer: Geen toegang tot het aanpassen va                                                                                                    |
|----------------------------------------------------------------------------------------------------|----------------------------------------------------------------------------------------------------|----------------------------------------------------------------------------------------------------|
| Persoon                                                                                              | <ul> <li>Locatiebeneer: Beneer van locaties is toegestaan<br/>vestigingen in Tadaah. Dit houdt onder andere in o<br/>de Superuser de Planner opnieuw toegang zal mo<br/>Super users:</li> </ul> |                                                                                                    |
| Naam *                                                                                               | Tussenvoegsel                                                                                                    | <ul> <li>Alle rechten van de Planners voor alle vestigingen</li> <li>Gebruikersbeheer: Volledige controle over bestaar<br/>Superuser is verantwoordelijk voor het verlenen va</li> <li>Profielbeheer: Beheren en wijzigen van het organis</li> </ul> |
| Achternaam *                                                                                         |                                                                                                    | Locatiebeheer: Volledige bevoegdheid voor het be                                                                                                    |
| Email *                                                                                              | Beheer van: <ul> <li>Alle vestigingen</li> <li>Één of meerdere vestigingen</li> </ul>                                                                                                    |                                                                                                    |
| Telefoonnumer *                                                                                      |                                                                                                    | Toepassen Annuleren                                                                                                    |
| Kinderopvang KDV Kattenburgergracht                                                                  |                                                                                                    |                                                                                                    |
| Kinderopvang BSO Witte de Wit                                                                        |                                                                                                    |                                                                                                    |
| <inderopvang (inactief)<="" bso="" der="" pekstraat="" td="" van=""><td></td><td></td></inderopvang> |                                                                                                    |                                                                                                    |
| Inderopvang KDV Frankestraat                                                                         |                                                                                                    |                                                                                                    |
| Kinderopvang BSO Liedveld                                                                            |                                                                                                    |                                                                                                    |
| vesugingen -                                                                                         |                                                                                                    | ~                                                                                                    |
|                                                                                                    |                                                                                                    |                                                                                                    |

![](_page_37_Picture_3.jpeg)

neren van gebruikers. n organisatieprofielen. n is beperkt tot specifieke bestaande at bij toevoeging van een nieuwe vestiging ten verlenen.

nde en toekomstige gebruikers. De n toegang aan Planners. atieprofiel.

heren van locaties.

Rol binnen Tadaah

Planner O Super user voor organisatie

Planners zien in het Vestigingsoverzicht wel alle vestigingen van de organisatie, maar hebben alleen volle toegang tot de vestingen waaraan zij zijn toegevoegd. Zij kunnen bijvoorbeeld alleen diensten aanmaken voor hun vestigingen, en zien alleen de gegevens daarvan. Planners kunnen ook alle gebruikers inzien, maar geen gebruikers aanmaken.

![](_page_37_Picture_10.jpeg)

![](_page_38_Picture_0.jpeg)

Heb je nog meer vragen?

Neem dan contact op met ons adviesteam. Zij kunnen je ongetwijfeld verder helpen.

Je kunt bellen naar: **020 770 22 80**. Wij zijn telefonisch bereikbaar van maandag t/m vrijdag van 9:00 u tot 16:00 uur.

Je kunt je vraag ook mailen naar <u>info@tadaah.nl</u>

Of ga naar: <u>www.tadaah.nl</u> voor de antwoorden op veelgestelde vragen of onze chatbot

![](_page_38_Picture_6.jpeg)